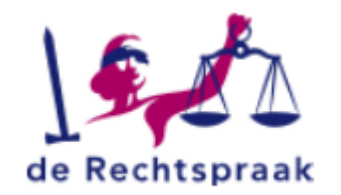

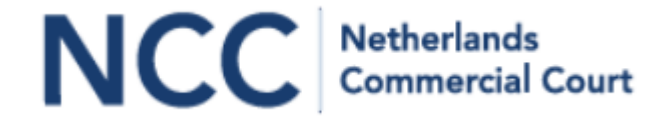

# eNCC

Schermprints en uitleg portaal NCC District Court NCC Court of Appeal

# Inhoudsopgave

### Onderwerp

- Inlogpagina
- <u>Startpagina; overzicht van notificaties</u>
- <u>Profiel; instellingen voor notificaties</u>
- Een zaak aanhangig maken
- <u>Stellen</u>
- Overzicht zaken
- <u>Berichten</u>
- Digitaal dossier
- Indienen bericht in lopende zaak
- <u>Vertrouwelijke documenten en/of producties indienen</u>
- Dossier vorige of verwijzende instantie toevoegen

Algemene opmerkingen

- Icoontjes bij ingediende documenten
- <u>Maximale bestandsgrootte</u>
- <u>Naamgevingsconventie</u>
- Zie tevens de veelgestelde vragen incl. de naamgevingsconventie op de website van NCC

In de adresbalk van de browser intypen: ncc.rechtspraak.nl  $\rightarrow$  automatische doorgeleiding naar deze pagina om met de advocatenpas in te loggen op *e*NCC.

F https://federatie.advocatenorde.nl/Login/Login/Process/e1a29ecb-edc4-4220-908b-ae5cd9e8b04b

🔎 👻 🔒 Nederlandse Orde van Advocaten [... 🖒 📄 Nederlandse Orde van Adv... >

Bestand Bewerken Beeld Favorieten Extra Help

4

🖕 🕨 Aanbevolen websites 🔻 *ể* Straf - Backlog items MW...

NEDERLANDSE ORDE VAN ADVOCATEN

INLOGGEN MET DE ADVOCATENPAS

0

Voor het inloggen hebt u uw BAR-nummer en een One Time Password (OTP) nodig

#### BAR-NUMMER U vindt uw BAR-nummer op uw advocatenpas

ONE TIME PASSWORD (OTP)

U genereert een One Time Password (OTP) met de reader

1. Plaats uw advocatenpas in de Reader

2. Druk op het cijfer 1

3. Toets uw pincode in en druk op OK

4. Vul uw One Time Password (OTP) hieronder in

CONTROLEER UW VEILIGHEID Staat in de adresbalk van uw browser een slotje 🖨 en "Nederlandse Orde van Advocaten"? Dan kunt u veilig inloggen. Ziet u deze kenmerken niet? Neem dan contact op met

de helpdesk van de NOvA.

### INLOGGEN BAR-nummer

Inloggen

One Time Password (OTP)

Startpagina; overzicht van notificaties

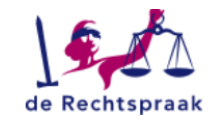

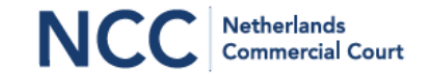

| Actieknoppen<br>voor het<br>aanhangig |  | Home<br>Home<br>Initiate an acti | Cases<br>on Notice of | Messages                           | In de kolom 'Cont<br>het type wijziging<br>genotificeerd is. E<br>step update' betr<br>wijziging van de g<br>de eerstvolgende | ent' staat<br>waarover<br>Bijv. 'Next<br>eft een<br>riffie over<br>rolstand. | A. Advocaat1 A<br>Last login:<br>23 May 2018 15:35<br>Profile<br>Sign out | Klikken op de naam geeft<br>een menublokje:<br>- profiel<br>- uitloggen |            |                    |         |  |
|---------------------------------------|--|----------------------------------|-----------------------|------------------------------------|----------------------------------------------------------------------------------------------------|------------------------------------------------------------------------------|---------------------------------------------------------------------------|-------------------------------------------------------------------------|------------|--------------------|---------|--|
| maken van                             |  | Notifications                    |                       |                                    |                                                                                                    | $\mathbf{X}$                                                                 |                                                                           |                                                                         |            |                    |         |  |
| voor bet                              |  | Case number                      | Matter                |                                    |                                                                                                    | Content                                                                      | Sent↓                                                                     |                                                                         |            |                    |         |  |
| stellen                               |  | NCC 18/001                       | Lorem Ipsum v. Dol    | or Sit                             |                                                                                                    | New message/docum                                                            | ent 03 May 2018 12:16                                                     |                                                                         |            |                    |         |  |
|                                       |  | NCC 18/001                       | Lorem Ipsum v. Dol    | lor Sit                            |                                                                                                    | New message/docum                                                            | ent 03 May 2018 12:10                                                     |                                                                         |            |                    |         |  |
|                                       |  | NCC 18/002                       | Curabitur v. Ligula   |                                    |                                                                                                    | New lawyer                                                                   | 02 May 2018 15:58                                                         |                                                                         |            |                    |         |  |
| Notificaties:                         |  | NCC 18/002                       | Curabitur v. Ligula   |                                    |                                                                                                    | Next step update                                                             | 02 May 2018 15:55                                                         |                                                                         |            |                    |         |  |
| wijzigingen in                        |  | NCC 18/002                       | Curabitur v. Ligula   |                                    |                                                                                                    | New message/docume                                                           | ent 02 May 2018 15:54                                                     |                                                                         |            |                    |         |  |
| dossier(s).                           |  |                                  |                       |                                    | NCC 18/002                                                                                                    | Curabitur v. Ligula                                                          |                                                                           |                                                                         | New case   | 02 May 2018 15:47  |         |  |
| Klik op het                           |  |                                  |                       |                                    |                                                                                                    |                                                                              |                                                                           |                                                                         | NCC 18/001 | Lorem Ipsum v. Dol | lor Sit |  |
| zaaknummer                            |  | NCC 18/001                       | Lorem Ipsum v. Dol    | lor Sit                            |                                                                                                    | New lawyer                                                                   | 02 May 2018 15:31                                                         |                                                                         |            |                    |         |  |
| dossier te                            |  | NCC 18/001                       | Lorem Ipsum v. Do     | lor Sit                            |                                                                                                    | Next step update                                                             | 02 May 2018 15:03                                                         |                                                                         |            |                    |         |  |
| gaan.                                 |  | NCC 18/001                       | Lorem Ipsum v. Dol    | or Sit                             |                                                                                                    | New message/docume                                                           | ent 02 May 2018 15:00                                                     |                                                                         |            |                    |         |  |
|                                       |  | Tenzij zij ar                    | nders aangeven        | , ontvangen advocaten van iedere w | jziging een notificati                                                                                                    | e per e-mail (zie d                                                          | ook instellingen notifica                                                 | ties), als volgt:                                                       |            |                    |         |  |

E-mail from: no-reply-ncc@rechtspraak.nl

Subject: eNCC Notification in Case no. <zaaknummer>

This e-mail serves as your notification that case no. <zaaknummer> has been updated in eNCC. To view what's new in this case or modify your eNCC notification settings, log in to your eNCC account. If you need help, go to the eNCC FAQ page or call the eNCC help desk on +31...n.t.b.

Do not reply to this e-mail, which has been generated automatically by eNCC.

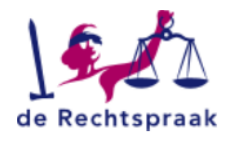

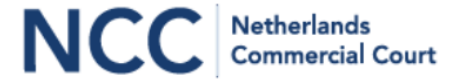

| Home    | Cases | Messages |  | 👤 A. Advocaat1 🗸 |
|---------|-------|----------|--|------------------|
|         |       |          |  |                  |
| Profile |       |          |  |                  |

This is the profile information that was retrieved from NOvA files.

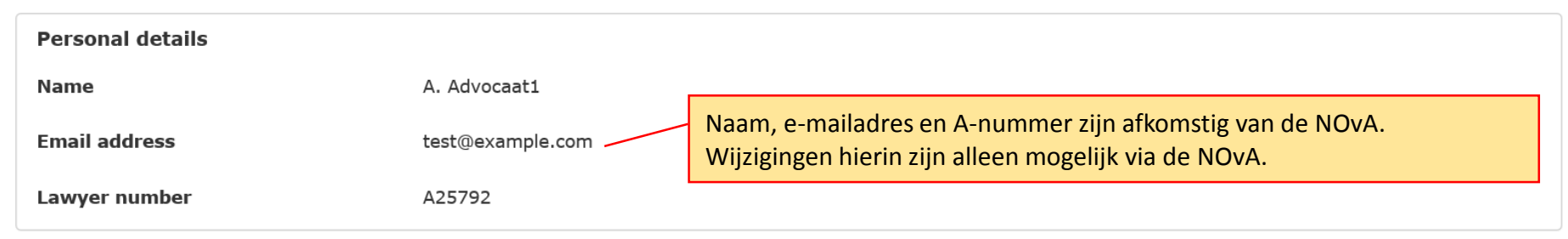

### Notification settings

When you logged in, eNCC automatically activated your subscription for notifications to be sent to the email address in your profile information. If you do not wish to receive notifications, please unsubscribe below.

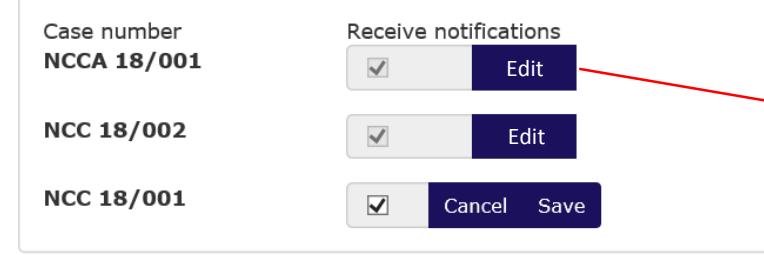

Notificaties staan altijd in het overzicht op de startpagina, maar ze kunnen ook per e-mail worden toegezonden. Deze functie is per zaak aan of uit te zetten. Standaard staat deze functie aan.

1. Klik op 'Edit' om de instellingen voor de notificatiemails te wijzigen.

2. Zet het vinkje aan of uit, naar keuze.

3. Klik op 'Save' om de instelling op te slaan.

Een zaak aanhangig maken

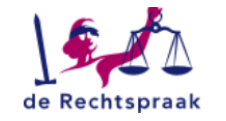

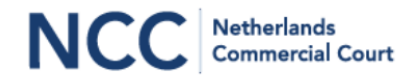

|               | Home                                      | Cases               | Messages       |                      | 👤 A. Advocaat1 🔺                                        |
|---------------|-------------------------------------------|---------------------|----------------|----------------------|---------------------------------------------------------|
| n<br>op<br>na | Home<br>Initiate an acti<br>Notifications | on Notice of        | representation |                      | Last login:<br>23 May 2018 15:35<br>Profile<br>Sign out |
|               | Case number                               | Matter              |                | Content              | Sent↓                                                   |
|               | NCC 18/001                                | Lorem Ipsum v. Dolo | or Sit         | New message/document | 03 May 2018 12:16                                       |
|               | NCC 18/001                                | Lorem Ipsum v. Dolo | or Sit         | New message/document | 03 May 2018 12:10                                       |
|               | NCC 18/002                                | Curabitur v. Ligula |                | New lawyer           | 02 May 2018 15:58                                       |
|               | NCC 18/002                                | Curabitur v. Ligula |                | Next step update     | 02 May 2018 15:55                                       |
|               | NCC 18/002                                | Curabitur v. Ligula |                | New message/document | 02 May 2018 15:54                                       |
|               | NCC 18/002                                | Curabitur v. Ligula |                | New case             | 02 May 2018 15:47                                       |
|               | NCC 18/001                                | Lorem Ipsum v. Dolo | or Sit         | Other court          | 02 May 2018 15:38                                       |
|               | NCC 18/001                                | Lorem Ipsum v. Dolo | or Sit         | New lawyer           | 02 May 2018 15:31                                       |
|               | NCC 18/001                                | Lorem Ipsum v. Dolo | or Sit         | Next step update     | 02 May 2018 15:03                                       |
|               | NCC 18/001                                | Lorem Ipsum v. Dolo | or Sit         | New message/document | 02 May 2018 15:00                                       |
|               | NCC 18/001                                | Lorem Ipsum v. Dolo | or Sit         | New case             | 02 May 2018 14:57                                       |
|               | NCCA 18/001                               | Aenean v. Posuere   |                | Next step update     | 02 May 2018 14:53                                       |
|               | NCCA 18/001                               | Aenean v. Posuere   |                | New message/document | 02 May 2018 14:51                                       |
|               | NCCA 18/001                               | Aenean v. Posuere   |                | New case             | 02 May 2018 14:42                                       |

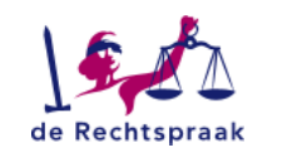

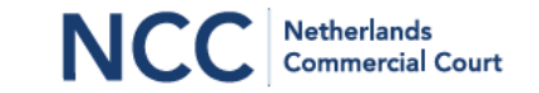

|                                                                                                    | Home             | Cases                      | Messages         |                                       |                                           |                                                   |                   | 👤 A. Advocaat1 🗸 |
|----------------------------------------------------------------------------------------------------|------------------|----------------------------|------------------|---------------------------------------|-------------------------------------------|---------------------------------------------------|-------------------|------------------|
|                                                                                                    | Initiate a       | in action                  |                  | Het aanhangig ma<br>Aan de blauwe kle | iken van een zaal<br>eur van de pijl is t | k gebeurt in 4 stappen<br>te zien in welke stap m | ien zich bevindt. |                  |
|                                                                                                    | Basic info       | rmation                    |                  | Select documents                      |                                           | Submit                                            |                   | Confirmation     |
| De optie 'Court in                                                                                                    | Select messag    | e<br>would like to initiat | e an action in a | and the type of the activ             | on.                                       |                                                   |                   |                  |
| Proceedings'<br>(= voorzieningen-                                                                                                   | Court *          |                            |                  | District Court<br>Court of Appeal     |                                           |                                                   |                   |                  |
| zichtbaar wanneer<br>'NCC District Court'                                                                                           | Court in Summa   | ry Proceedings             | 🗌 Yes            |                                       |                                           |                                                   |                   |                  |
| gekozen is.                                                                                                    | Type of action * |                            | Claim            | ation                                 |                                           |                                                   |                   |                  |
| 'Summary<br>proceedings'<br>aanvinken als de<br>zaak een<br>spoedeisend<br>karakter heeft,<br>bijv. kort geding<br>of beslagrekest. | * Required       |                            | ☐ Applic         | ation<br>nary proceedings             |                                           |                                                   |                   | Next >           |

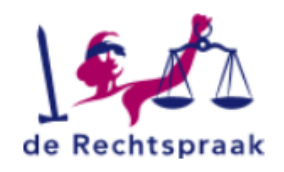

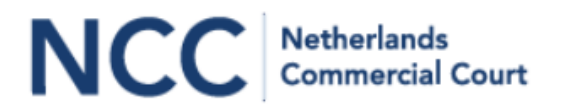

| Home<br>Initiate                                             | Cases                                        | Messages                                                                                                    | Producties<br>geüpload.<br>digitaal do<br>Producties<br>in dat dos | s kunnen nu nog niet wor<br>Daarvoor moet NCC eers<br>ossier hebben aangemaak<br>s kunnen later via een ber<br>sier worden ingediend. | den<br>t een<br>t.<br>richt | 👤 A. Advocaat1 🝷 |
|--------------------------------------------------------------|----------------------------------------------|----------------------------------------------------------------------------------------------------|--------------------------------------------------------------------|----------------------------------------------------------------------------------------------------|-----------------------------|------------------|
| Basic i                                                      | nformation                                   | Select documents                                                                                                    | <b>&gt;</b>                                                        | Submit                                                                                                    |                             | Confirmation     |
| Select docur<br>Select the docur<br>Originating do<br>Upload | ments<br>nents you would like t<br>ocument * | o upload to eNCC. To upload exhibits, wait for eN                                                                                                    | CC to activate the                                                 | e case file, then go to the o                                                                                                    | case file and ci            | reate a message. |
| Previous                                                     |                                              | De procesinleiding is een verplicht document bij<br>maken van een zaak; dit blijkt uit het * dat erach                                                                                              | het aanhangig<br>Iter staat.                                       |                                                                                                    |                             | Next >           |
|                                                              |                                              | De aanbiedingsbrief is wettelijk niet verplicht, m<br>er wel prijs op dat deze wordt ingediend.<br>Deze optie kan ook worden gebruikt voor het up<br>een aanvraagformulier voor een zittingsdatum i | aar NCC stelt<br>bloaden van<br>n kort geding.                     |                                                                                                    |                             |                  |

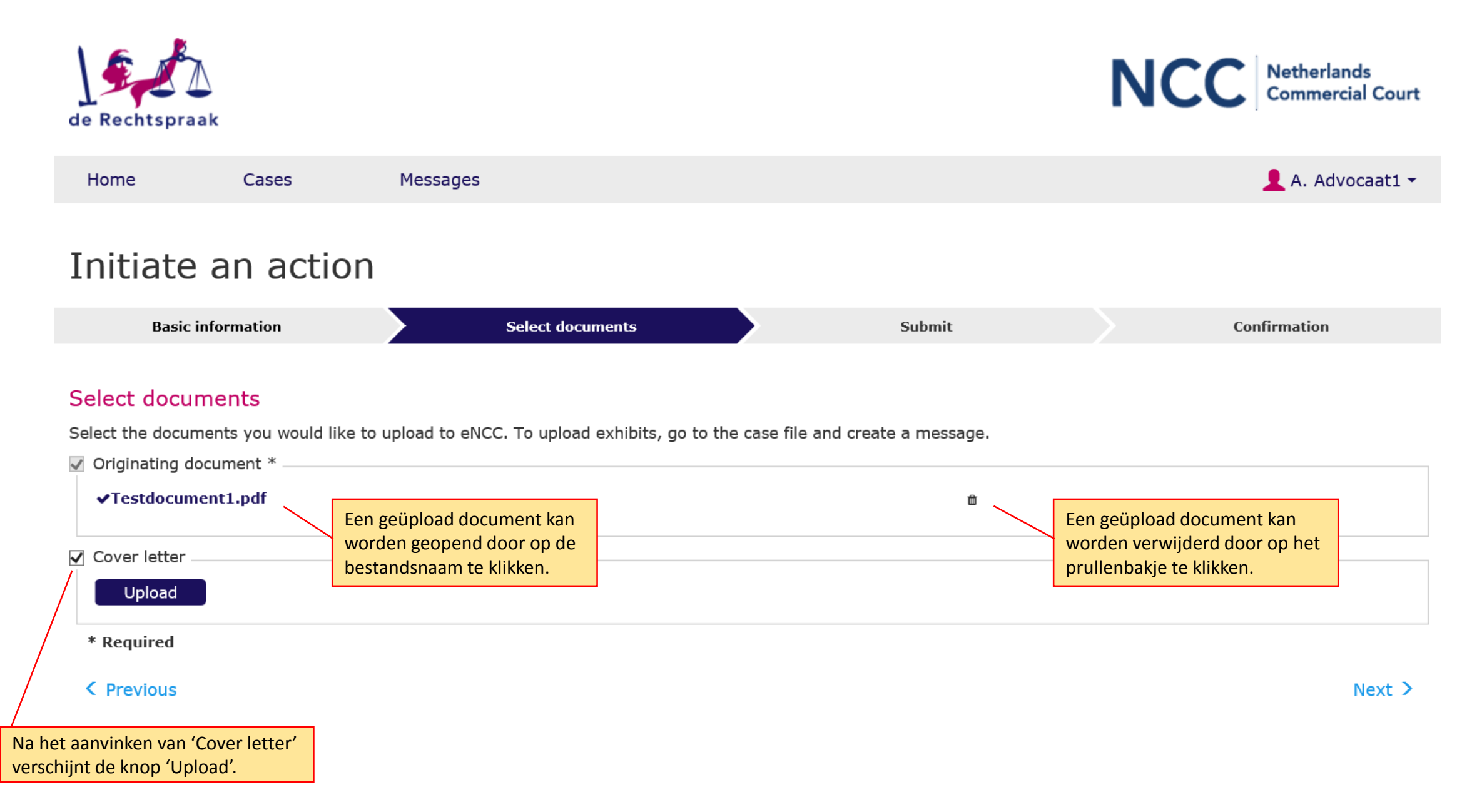

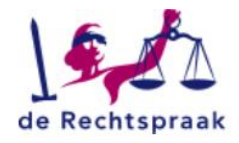

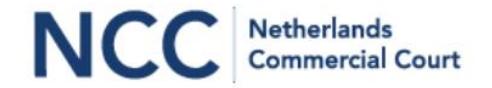

| Home               | Cases     | Messages         | 👤 A. Advocaat1 - |                          |                |                          |               |  |
|--------------------|-----------|------------------|------------------|--------------------------|----------------|--------------------------|---------------|--|
| Initiate an action |           |                  | In deze stap sta | an alle aangevinkte keuz | es en toegevoe | gde documenten ter conti | role vermeld. |  |
| include d          | in accion |                  |                  |                          |                |                          |               |  |
| Basic infor        | mation    | Select documents |                  | Submit                   |                | Confirmation             |               |  |

### Final check

This is what you have entered. Check carefully. Make changes in the previous steps or submit your message to eNCC.

| <b>Basic information</b>       |                                   |                                                                      |                                                                                 |                             |    |
|--------------------------------|-----------------------------------|----------------------------------------------------------------------|---------------------------------------------------------------------------------|-----------------------------|----|
| Court<br>CSP<br>Type of action | NCC District Court<br>No<br>Claim |                                                                      |                                                                                 |                             |    |
| Message                        |                                   |                                                                      |                                                                                 |                             |    |
| Initiate an action             |                                   |                                                                      | Het document kan ter controle geopend w                                         | vorden door erop te klikken | ı. |
| Documents                      |                                   |                                                                      |                                                                                 |                             |    |
| Туре                           |                                   | File name                                                            |                                                                                 |                             |    |
| Originating document           |                                   | Testdocum                                                            | ent1.pdf                                                                        |                             |    |
| Cover letter                   |                                   | Testdocum                                                            | ent2.pdf                                                                        |                             |    |
|                                |                                   |                                                                      |                                                                                 |                             |    |
| < Previous                     |                                   | In deze stap zijn de gegevens no<br>klikken op 'Submit' start men he | og niet door eNCC ontvangen. Door te<br>et verzenden van de gegevens naar eNCC. | Submit >                    |    |

| de Rechtspraak                                                                                                    | Submitting your message                                    | do not close vour browser window. | NCC Netherlands<br>Commercial Court |
|----------------------------------------------------------------------------------------------------|------------------------------------------------------------|-----------------------------------|-------------------------------------|
| Home Cases                                                                                                    | 10                                                         | 👤 A. Advocaat1 🗸                  |                                     |
| Initiate an action                                                                                                    |                                                            |                                   |                                     |
| Basic information                                                                                                    | Select documents                                           | Submit                            | Confirmation                        |
| Final check         This is what you have entered. Check can         Basic information         Court       NCC Distri         CSP       No         Type of action       Claim         Message       Initiate an action         Documents       Initiate an action | refully. Make changes in the previous steps or<br>ct Court | submit your message to eNCC.      |                                     |
| Туре                                                                                                    |                                                            | File name                         |                                     |
| Originating document                                                                                                    |                                                            | Testdocument1.pdf                 |                                     |
| Cover letter                                                                                                    |                                                            | Testdocument2.pdf                 |                                     |
| C Previous                                                                                                    |                                                            |                                   | Submit >                            |

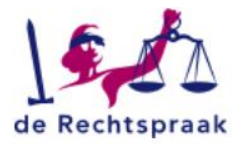

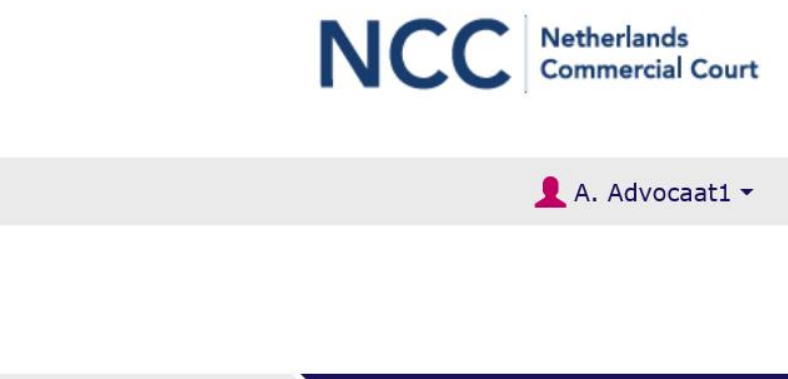

| Home                                 | Cases         | Messages                   |                           |                      |                             | 👤 A. Advocaat1 👻                                      |                                          |
|--------------------------------------|---------------|----------------------------|---------------------------|----------------------|-----------------------------|-------------------------------------------------------|------------------------------------------|
| Initiate                             | an action     |                            |                           |                      |                             |                                                       |                                          |
| Basic in                             | formation     | Select docum               | ents                      | Submit               |                             | Confirmation                                          |                                          |
| eNCC confirm<br>This notice is to co | nation notice | eceived your message. Your | message has been given th | ne eNCC registration | number below.               | B Download PDF                                        |                                          |
| Basic informa                        | ation         |                            | eNCC                      | registration detai   | ls                          | De ontvangstbevestiging                               | kan als een pdf-document                 |
| Court                                | NCC Distric   | t Court                    | Date                      |                      | 28 May 2018 17:11           | gedownload worden. Dit                                | kan ook achteraf via de                  |
| CSP<br>Type of action                | No<br>Claim   |                            | Numb<br>From              | er                   | C1805280001<br>A. Advocaat1 | (Berichten zijn te vinden<br>via de menubalk bovenin  | op de pagina 'Messages',<br>het scherm.) |
| Message                              |               |                            |                           |                      |                             |                                                       |                                          |
| Initiate an actio                    | 'n            |                            |                           |                      |                             |                                                       |                                          |
| Documents                            |               |                            |                           |                      |                             |                                                       |                                          |
| Туре                                 |               | File nam                   | e                         |                      | Number                      |                                                       |                                          |
| Originating doc                      | ument         | Testdocu                   | ment1.pdf                 |                      | D0001                       |                                                       |                                          |
| Cover letter                         |               | Testdocu                   | ment2.pdf                 |                      | D0002                       | Het proces van indienen<br>de knop 'Close' te klikker | wordt afgesloten door op<br>1.           |
|                                      |               |                            |                           |                      |                             |                                                       |                                          |

Close

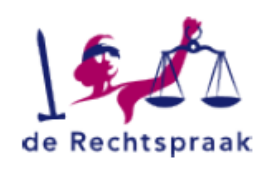

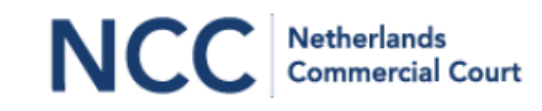

# eNCC confirmation notice

### Message

This notice is to confirm that eNCC has received your message. Your message has been given the eNCC registration number below.

: 28 May 2018 17:11

: C1805280001

### eNCC registration details

Date Number From

: A. Advocaat1

Initiate an action Court: NCC District Court CSP: No Type of action: Claim

### Documents

| Туре                 | File name         | Number |
|----------------------|-------------------|--------|
| Originating document | Testdocument1.pdf | D0001  |
| Cover letter         | Testdocument2.pdf | D0002  |

Voorbeeld van een ontvangstbevestiging als pdf. De gehele 'zending' krijgt een kenmerk (dat is geen zaaknummer) en eventuele bijlagen krijgen een documentnummer.

Het kenmerk en de documentnummers zijn referentienummers waarmee het systeem verzonden gegevens en bestanden registreert. Het zaaknummer wordt toegekend en aan de advocaat medegedeeld zodra NCC de zaak registreert.

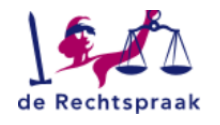

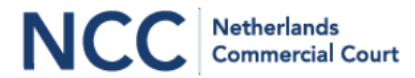

| Home                                     | Cases Messages               |                                                                                                    | 👤 C. Advocaat3 🗸  |
|------------------------------------------|------------------------------|----------------------------------------------------------------------------------------------------|-------------------|
| Home<br>Initiate an act<br>Notifications | ion Notice of representation | Men stelt zich in een zaak via de<br>knop 'Notice of representation'.<br>Deze knop staat op de pagina<br>'Home' en op de pagina 'Cases'. |                   |
| Case number                              | Matter                       | Content                                                                                                    | Sent ∔            |
| NCC 18/001                               | Lorem Ipsum v. Dolor Sit     | New message/document                                                                                                    | 03 May 2018 12:16 |
| NCC 18/001                               | Lorem Ipsum v. Dolor Sit     | New message/document                                                                                                    | 03 May 2018 12:10 |
| NCC 18/002                               | Curabitur v. Ligula          | New lawyer                                                                                                    | 02 May 2018 15:58 |
| NCC 18/002                               | Curabitur v. Ligula          | Next step update                                                                                                    | 02 May 2018 15:55 |
| NCC 18/002                               | Curabitur v. Ligula          | New message/document                                                                                                    | 02 May 2018 15:54 |
| NCC 18/002                               | Curabitur v. Ligula          | New case                                                                                                    | 02 May 2018 15:47 |
| NCC 18/001                               | Lorem Ipsum v. Dolor Sit     | Other court                                                                                                    | 02 May 2018 15:38 |
| NCC 18/001                               | Lorem Ipsum v. Dolor Sit     | New lawyer                                                                                                    | 02 May 2018 15:31 |
| NCC 18/001                               | Lorem Ipsum v. Dolor Sit     | Next step update                                                                                                    | 02 May 2018 15:03 |
| NCC 18/001                               | Lorem Ipsum v. Dolor Sit     | New message/document                                                                                                    | 02 May 2018 15:00 |
| NCC 18/001                               | Lorem Ipsum v. Dolor Sit     | New case                                                                                                    | 02 May 2018 14:57 |

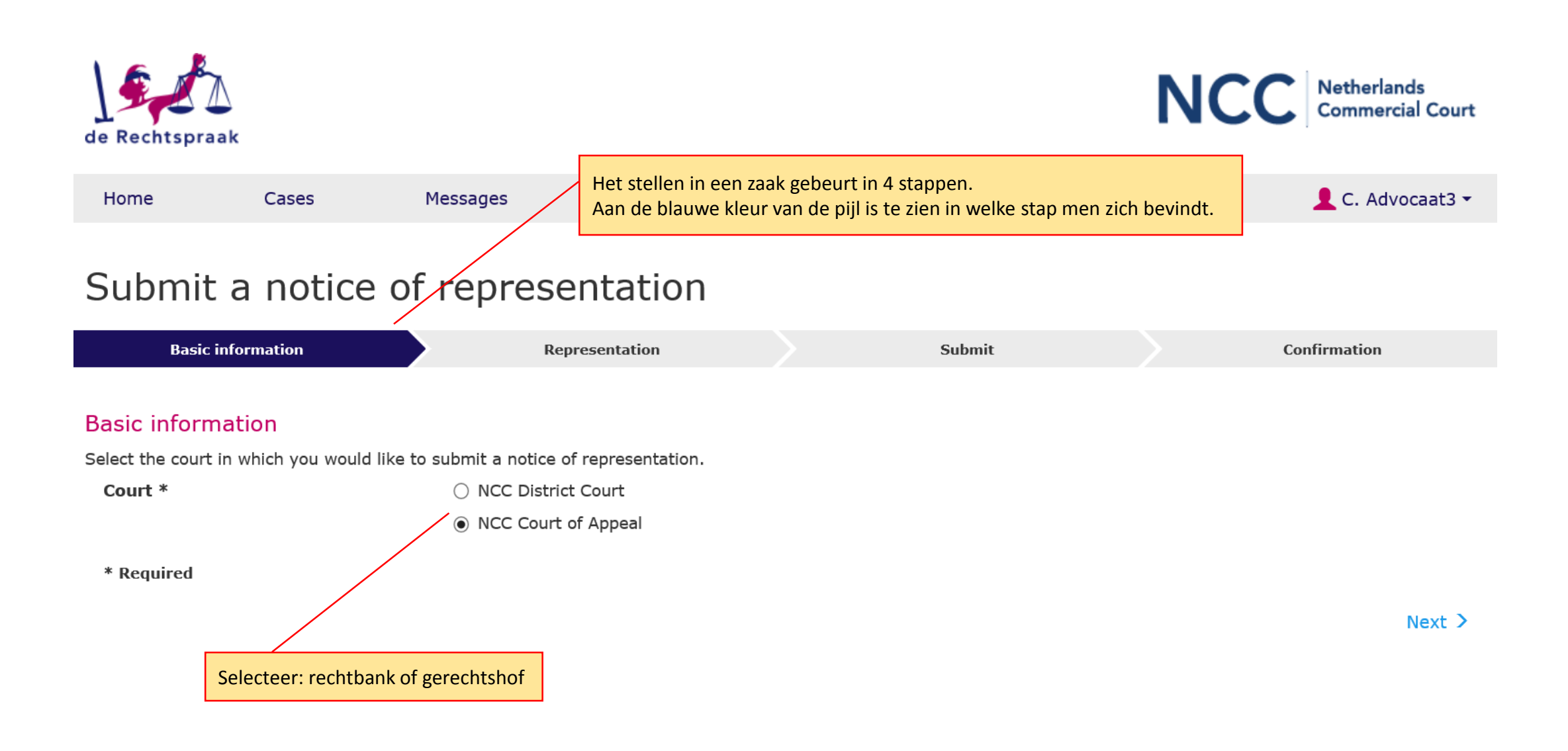

# Submit a notice of representation

| Basic information                                                                                                    | Representation                                                    | Submit                                                        | Confirmation                                                                                                    |
|----------------------------------------------------------------------------------------------------|-------------------------------------------------------------------|---------------------------------------------------------------|----------------------------------------------------------------------------------------------------|
| Select message                                                                                                    |                                                                   |                                                               |                                                                                                    |
| Select the message you would like to                                                                                            | submit and enter the case details.                                |                                                               |                                                                                                    |
| Case number *                                                                                                    |                                                                   |                                                               | 🗌 Unknown                                                                                                    |
| Notice of representation *                                                                                                    | <ul> <li>As the successor to</li> <li>Lawyer *</li> </ul>         | Het numme<br>worden. Als<br>aangevinkt                        | er van de zaak waarin men zich stelt, moet ingevuld<br>s dat nummer niet voorhanden is, moet 'Unknown'<br>worden om het stelbericht te kunnen indienen.                                                               |
|                                                                                                    |                                                                   |                                                               |                                                                                                    |
| ✓ Notice of representation                                                                                                    | <ul> <li>As the colleague of</li> <li>Represents party</li> </ul> | Verplicht ee<br>- in plaats v<br>- naast → in<br>- voor parti | en keuze te maken: men stelt zich:<br>van → invulveld voor naam van collega-advocaat<br>nvulveld voor naam van collega-advocaat<br>j → invulveld voor naam/namen van de proces-<br>partij(en) voor wie men zich stelt |
|                                                                                                    |                                                                   |                                                               |                                                                                                    |
| Other messages  Brief Brief: amendment of claim/defer                                                                           | nce                                                               | Het toevoe<br>maar niet v<br>dit in de ste                    | gen van een stelbrief (pdf-document) is mogelijk,<br>erplicht. Als meer dan één advocaat zich stelt, kan<br>elbrief worden aangegeven.                                                                                |
| □ Brief: as directed                                                                                                    |                                                                   |                                                               |                                                                                                    |
| <ul> <li>Brief: as per judgment</li> <li>Brief: deposit</li> <li>Brief: exhibits</li> <li>Brief: exhibits (response)</li> </ul> |                                                                   | Het is moge<br>berichten (<br>vinkvakjes<br>de lijst staa     | elijk om tegelijk met het stellen een of meer andere<br>en eventuele bijlagen) in te dienen. Deze lijst met<br>eindigt met 'Other', zodat ook berichten die niet in<br>n, kunnen worden verzonden.                    |
| ☐ Brief: on court record                                                                                                    |                                                                   |                                                               |                                                                                                    |

# Submit a notice of representation In deze stap staan alle aangevinkte keuzes en toegevoegde documenten ter controle vermeld. Basic information Representation Submit Confirmation

### Final check

This is what you have entered. Check carefully. Make changes in the previous steps or submit your message to eNCC.

| <b>Basic information</b>  |                                    |                                                                |                                                             |          |
|---------------------------|------------------------------------|----------------------------------------------------------------|-------------------------------------------------------------|----------|
| Court<br>Case number      | NCC Court of Appeal<br>NCCA 18/001 |                                                                |                                                             |          |
| Message                   |                                    |                                                                |                                                             |          |
| Notice of representation: | Represents party Posuere           |                                                                | Het desument kan ter controle geopend worden door eren te k | likkon   |
| Documents                 |                                    |                                                                | Het document kan ter controle geopend worden door erop te k | IIKKEII. |
| Туре                      |                                    | File name                                                      |                                                             |          |
| Notice of representation  |                                    | NCA18001-2                                                     | 20180530-POSU-NOTC.pdf                                      |          |
|                           |                                    |                                                                |                                                             |          |
| Exhibits                  |                                    |                                                                |                                                             |          |
| None                      |                                    |                                                                |                                                             |          |
| < Previous                |                                    | In deze stap zijn de gegevens<br>klikken op 'Submit' start mer | s nog niet door eNCC ontvangen. Door te                     |          |

# Submit a notice of representation

**Basic information** Confirmation Representation Submit eNCC confirmation notice This notice is to confirm that eNCC has received your message. Your message has been given the eNCC registration number below. Download PDF **Basic information** eNCC registration details NCC Court of Appeal 30 May 2018 10:36 Court Date NCCA 18/001 Number Case number C1805300001 De ontvangstbevestiging kan als een pdf-document From C. Advocaat3 gedownload worden. Dit kan ook achteraf via de link 'eNCC confirmation notice' in het bericht. Message (Berichten zijn te vinden op de pagina 'Messages', Notice of representation: Represents party Posuere via de menubalk bovenin het scherm.) Documents File name Number Type Notice of representation NCA18001-20180530-POSU-NOTC.pdf D0001 Exhibits Het proces van indienen wordt afgesloten door op de knop 'Close' te klikken. None Close

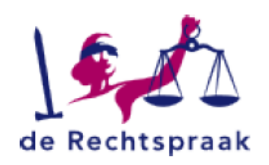

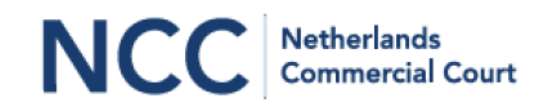

# eNCC confirmation notice

### Message

This notice is to confirm that eNCC has received your message. Your message has been given the eNCC registration number below.

### eNCC registration details

Date Number From : 02 May 2018 15:28 : C1805020005 : A. Advocaat1

Notice of representation: Represents party Dolor Sit Court: NCC District Court Case number: NCC 18/001

Documents

TypeFile nameNumberNotice of representationNCC180001-20180502-DOLO-NOTC.pdfD0001ExhibitsFile nameNumber

Voorbeeld van een ontvangstbevestiging als pdf. De gehele 'zending' krijgt een kenmerk (dat is geen zaaknummer) en eventuele bijlagen krijgen een documentnummer.

Het kenmerk en de documentnummers zijn referentienummers waarmee het systeem verzonden gegevens en bestanden registreert.

| de Rechtspraa                                                                                                    | Deze pagina 'C<br>alle zaken van<br>NCC District Co | ases' geeft een overzicht van<br>de ingelogde advocaat bij<br>ourt en NCC Court of Appeal.         |                    |                                                                                           | NC                                                                                 | C Netherlands<br>Commercial Court                                   |                              |
|----------------------------------------------------------------------------------------------------|-----------------------------------------------------|----------------------------------------------------------------------------------------------------|--------------------|-------------------------------------------------------------------------------------------|------------------------------------------------------------------------------------|---------------------------------------------------------------------|------------------------------|
| Home                                                                                                    | Cases                                               | Messages                                                                                           |                    |                                                                                           |                                                                                    | 👤 A. Advocaat1 👻                                                    |                              |
| Cases<br>Initiate an acti                                                                                          | on Notice of a                                      | epresentation                                                                                      |                    | Klikken<br>gesortee<br>Het pijlt                                                          | op een kolomtitel zorgt e<br>erd wordt op de desbetre<br>je geeft aan hoe gesortee | rvoor dat het zakenoverzic<br>effende kolom, oplopend of<br>erd is. | ht<br><sup>-</sup> aflopend. |
| Case number                                                                                                    | Matter                                              | Currei                                                                                             | nt status Ne       | xt step                                                                                   |                                                                                    | Startdate ∔                                                         |                              |
| NCC 18/002                                                                                                    | Curabitur v. Ligula                                 | Pendin                                                                                             | ig Dire            | ections: conference                                                                       |                                                                                    | 02 May 2018                                                         |                              |
| NCC 18/001                                                                                                    | Lorem Ipsum v. Dolo                                 | r Sit Pendin                                                                                       | ig Dire            | ections: case management                                                                  |                                                                                    | 02 May 2018                                                         |                              |
| NCCA 18/001                                                                                                    | Aenean v. Posuere                                   | Pendin                                                                                             | ig Dire            | ections: court fee                                                                        |                                                                                    | 02 May 2018                                                         |                              |
|                                                                                                    |                                                     |                                                                                                    |                    |                                                                                           |                                                                                    | >                                                                   |                              |
| NCC = NCC District Court<br>NCCA = NCC Court of Appea<br>Na aanklikken van het zaak<br>men in het digitale dossier | al<br>nummer komt<br>van de zaak.                   | 'Matter': zaakaanduiding zoals i<br>door NCC(A), bijv. partijnamen o<br>andere korte omschrijving. | ingevuld<br>of een | 'Current status':<br>- Pending = lopend<br>- Closed = afgesloten.<br>blijven nog 6 maande | Afgesloten zaken<br>en beschikbaar.                                                | 'Next step': eventuele aa<br>toelichting zoals ingevuld             | nwijzing of<br>door NCC(A).  |

|                                                                                                    | de Rechtspraa                      | ak         |                  | Deze pagina 'Messages' geeft<br>alle berichten van de ingelogo<br>District Court en NCC Court o | een overzicht van<br>de advocaat bij NCC<br>f Appeal. | N                                                                 | CC Netherlands<br>Commercial Court                                                 |                                                |
|----------------------------------------------------------------------------------------------------|------------------------------------|------------|------------------|-------------------------------------------------------------------------------------------------|-------------------------------------------------------|-------------------------------------------------------------------|------------------------------------------------------------------------------------|------------------------------------------------|
|                                                                                                    | Home<br>Messao                     | Cas<br>es  | es N             | 'Subject': onderwerp van                                                                        |                                                       | Klikken op een kolo<br>gesorteerd wordt o<br>Het pijltje geeft aa | omtitel zorgt ervoor dat het<br>op de desbetreffende kolom<br>n hoe gesorteerd is. | berichtenoverzicht<br>n, oplopend of aflopend. |
|                                                                                                    |                                    |            |                  | net verzonaen benent.                                                                           |                                                       |                                                                   | /                                                                                  |                                                |
|                                                                                                    | Case number                        | Subject    |                  |                                                                                                 | From                                                  | To                                                                | Received +                                                                         | 'Received': datum en                           |
|                                                                                                    | NCCA 18/001                        | впег       | CL (             |                                                                                                 | A. Advocaat                                           | NCC Court of Appeal                                               | 51 May 2018 10:15                                                                  | tijdstip waarop het                            |
| /                                                                                                    | NCCA 18/001                        | Upload     | case file from o | otner court                                                                                     | A. Advocaat                                           | NCC Court of Appeal                                               | 31 May 2018 10:03                                                                  | bericht door eNCC                              |
| /                                                                                                    | NCCA 18/001                        | Brief      |                  |                                                                                                 | A. Advocaat                                           | NCC Court of Appeal                                               | 31 May 2018 09:27                                                                  | ontvangen is                                   |
|                                                                                                    | NCCA 18/001                        | Upload     | case file from o | ther court                                                                                      | A. Advocaat                                           | NCC Court of Appeal                                               | 30 May 2018 17:03                                                                  |                                                |
|                                                                                                    | Unknown                            | Initiate   | an action        |                                                                                                 | A. Advocaat1                                          | NCC Court of Appeal                                               | 30 May 2018 14:18                                                                  |                                                |
|                                                                                                    | NCC 18/001                         | Brief      |                  |                                                                                                 | C. Advocaat3                                          | NCC District Court                                                | 03 May 2018 12:16                                                                  |                                                |
|                                                                                                    | NCC 18/001                         | Motion     | confidentiality  |                                                                                                 | A. Advocaat                                           | NCC District Court                                                | 03 May 2018 12:10                                                                  |                                                |
|                                                                                                    | NCC 18/002                         | Repres     | entation         |                                                                                                 | C. Advocaat3                                          | NCC District Court                                                | 02 May 2018 15:57                                                                  |                                                |
|                                                                                                    | NCC 18/002                         | Initiate   | an action        |                                                                                                 | A. Advocaat1                                          | NCC District Court                                                | 02 May 2018 15:45                                                                  |                                                |
| 'Case number':                                                                                                    |                                    |            | case file from o | ther court                                                                                      | C. Advocaat3                                          | NCC District Court                                                | 02 May 2018 15:38                                                                  |                                                |
| NCC 18/002     Initiate an action       'Case number':     case file from other court       NCC = NCC District Court     entation |                                    |            | A. Advocaat1     | NCC District Court                                                                              | 02 May 2018 15:28                                     |                                                                   |                                                                                    |                                                |
| NCCA = NCC Court of /<br>'Unknown': yoor dit b                                                                                    | Appeal<br>ericht is nog ge         | en         | an action        |                                                                                                 | C. Advocaat3                                          | NCC District Court                                                | 02 May 2018 14:56                                                                  |                                                |
| zaak aangemaakt. Zod<br>NCC(A) is aangemaakt<br>in het zaaknummer.                                                                | ra een zaak do<br>, wijzigt deze t | or<br>ekst | an action        |                                                                                                 | A. Advocaat1                                          | NCC Court of Appeal                                               | 02 May 2018 14:41                                                                  | 24                                             |

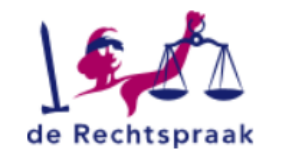

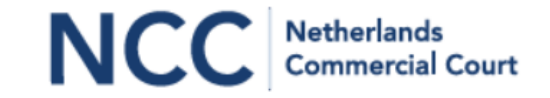

Home

Messages

Cases

👤 A. Advocaat1 🔻

Message - NCCA 18/001 Aenean v. Posuere In een geopend bericht zijn eerst zaaknummer, A. Advocaat From Download ZIP 🛃 Download PDF zaakaanduiding en То NCC Court of Appeal kerngegevens vermeld. eNCC confirmation notice Received 31 May 2018 10:03 Court NCC Court of Appeal Case number NCCA 18/001 Matter Aenean v. Posuere Daaronder staan de CCT456789-20161011-AENE-BRIE.pdf Documents Lower court eventuele toegevoegde CCT456789-20161011-AENE-EXHI0001.pdf Lower court documenten. Deze zijn CCT456789-20161011-AENE-EXHI0002.pdf Lower court te openen door op de CCT456789-20161011-AENE-EXHI0003.pdf Lower court bestandsnaam te klikken. Upload case file from other court Tenslotte volgt een K Back to Messages Open case > kader met daarin de aangevinkte en eventueel ingevulde gegevens of tekst. 'Back to Messages': 'Open case': 'Download ZIP': 'Download PDF': Ga terug naar het overzicht Ga naar het digitale dossier Download in één keer het Download het bericht van alle berichten van deze zaak bericht plus de bijlagen

| Het digitale dossier van een zaak toont het zaak<br>Standaard opent het digitale dossier op het tabk<br>dossier in de lopende zaak bij NCC(A).                                                                                                    | nummer en de zaakaanduiding.<br>blad 'Case file'. Dit bevat het                       | NCC                       | Netherlands<br>Commercial Court                                                                  |
|----------------------------------------------------------------------------------------------------|---------------------------------------------------------------------------------------|---------------------------|--------------------------------------------------------------------------------------------------|
| Home Cases Messages                                                                                                    |                                                                                       |                           | 👤 A. Advocaat1 🗸                                                                                 |
| NCC 18/002 Curabitur v. Ligula<br>Create a message Upload case file from other court Upload case file from other court                                                                                                    | ler 'Subject' staat de documentsoort,<br>sen haakjes staat de originele bestandsnaam. | ʻRe<br>tijd<br>eN(<br>NC) | ceived' is de datum en<br>waarop het bericht in<br>CC ontvangen is of door<br>C(A) geplaatst is. |
| Case file Exhibits Case details Referring court Lowe Subject                                                                                                    | r court<br>From                                                                       | То                        | Received +                                                                                       |
| Notice of representation (NCC180002-20180502-LIGU-NOTC.p                                                                                                    | df) C. Advocaat3                                                                      | NCC District Court        | 02 May 2018 15:57                                                                                |
| Representation                                                                                                    | C. Advocaat3                                                                          | NCC District Court        | 02 May 2018 15:57                                                                                |
| Notice: communication/service (Document JKL012.pdf)                                                                                                    | NCC District Court                                                                    | A. Advocaat               | 02 May 2018 15:54                                                                                |
| Cover letter (Document1.pdf)                                                                                                    | A. Advocaat1                                                                          | NCC District Court        | 02 May 2018 15:45                                                                                |
| Originating document (Originating document.pdf)                                                                                                    | A. Advocaat1                                                                          | NCC District Court        | 02 May 2018 15:45                                                                                |
| Initiate an action                                                                                                    | A. Advocaat1                                                                          | NCC District Court        | 02 May 2018 15:45                                                                                |
| Aan het icoontje 'pdf' of 'envelop' is te zien of het gaat om een door<br>Documenten worden met een bericht ingediend en zijn vanuit dat g<br>zien, maar ze worden ook apart als document in het digitale dossier<br>snel het document kan inzien. | ument of een bericht.<br>eopende bericht in te<br>getoond, zodat men                  |                           | 22                                                                                               |

| de Rechtspraak                          | het tabblad 'Exhibits' staan de ingediende productie                      | rs. NO                                                                                                    | CC Netherlands<br>Commercial Court                                  |
|-----------------------------------------|---------------------------------------------------------------------------|----------------------------------------------------------------------------------------------------|---------------------------------------------------------------------|
| Home Cases                              | Messages                                                                  |                                                                                                    | 👤 A. Advocaat1 👻                                                    |
| NCC 18/001 Lore Create a message Upload | em Ipsum v. Dolor Sit                                                     | Opmerkingen die bij het indienen van een ext<br>indiener zijn ingevoerd, worden getoond in de<br>Als de indiener geen opmerkingen invult, wor<br>onderwerp vermeld van het bericht waarmee<br>ingediend. | nibit door de<br>e kolom 'Notes'.<br>dt hier het<br>het document is |
| Case file Exhibits Case de              | tails Referring court Lower court                                         |                                                                                                    |                                                                     |
|                                         |                                                                           | Search                                                                                                    | Q                                                                   |
| File name                               | Notes                                                                     | From                                                                                                    | Received +                                                          |
| LORE-0004.pdf                           | Brief                                                                     | C. Advocaat3                                                                                                    | 03 May 2018 12:16                                                   |
| LORE-0003.pdf                           | Brief, page 48-49                                                         | C. Advocaat3                                                                                                    | 03 May 2018 12:16                                                   |
| LORE-0002.pdf                           | Brief                                                                     | C. Advocaat3                                                                                                    | 03 May 2018 12:16                                                   |
| LORE-0001.pdf                           | Brief                                                                     | C. Advocaat3                                                                                                    | 03 May 2018 12:16                                                   |
| DOLO-0001.pdf                           | Praesent vestibulum dapibus nibh.                                         | A. Advocaat1                                                                                                    | 03 May 2018 12:10                                                   |
| De bes<br>aan ee                        | tandsnaam van een exhibit voldoet<br>n (verplichte) naamgevingsconventie. | De zoekfunctie doorzoekt de tekst in de kolon<br>(d.w.z. niet de tekst in de pdf- documenten).                                                                                                    | nmen                                                                |

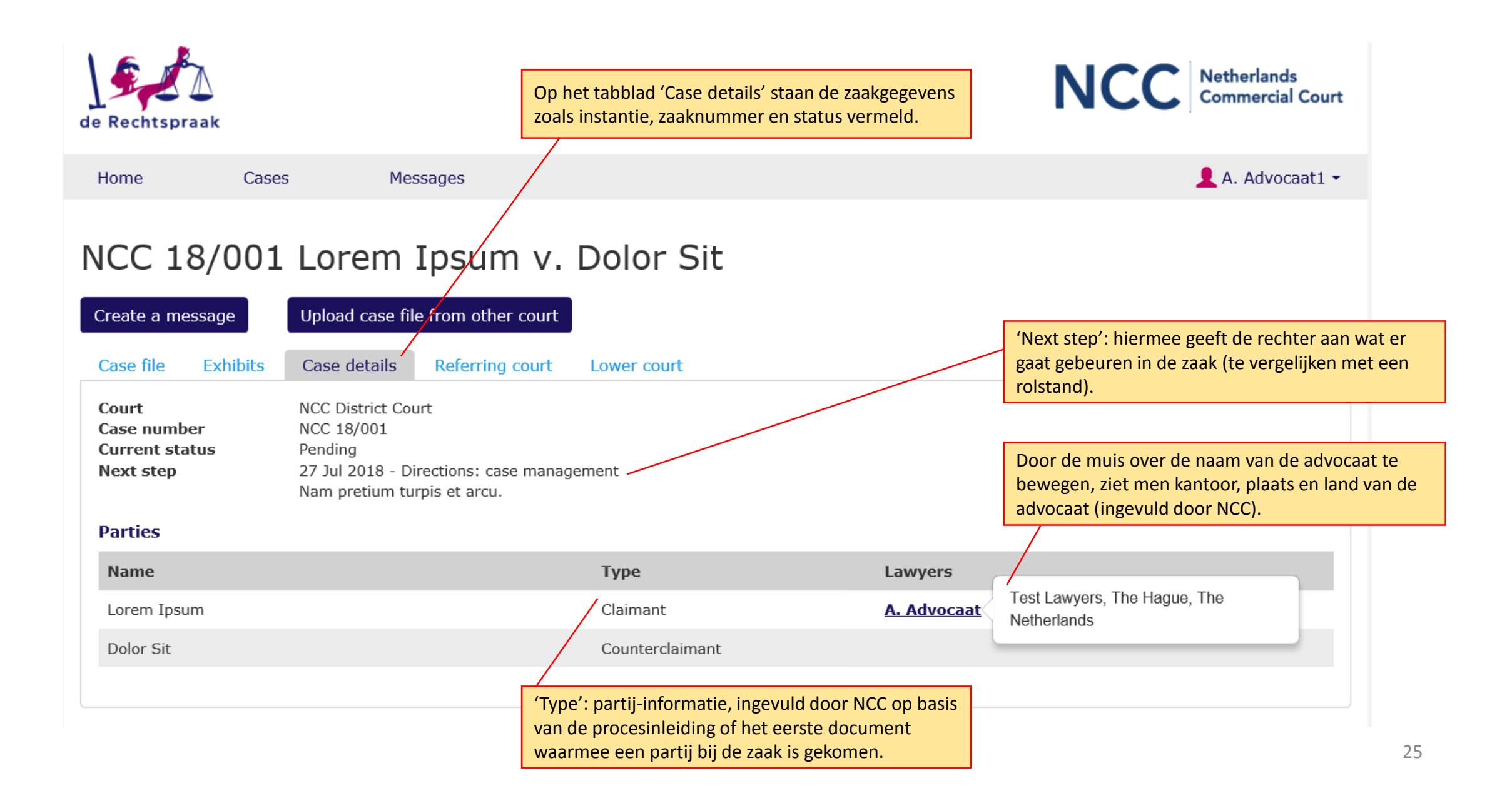

| 1    | 6     | 1    | 2         |
|------|-------|------|-----------|
| 1    | 9     |      | $\Lambda$ |
| 7    | - 7   |      | -         |
| de l | Recht | tspr | aak       |

# NCC Netherlands Commercial Court

| Home                                                                                                    | Cases           | Messages       | Op het tabblad 'Referring Court' staan de stukken van de<br>verwijzende instantie die de advocaat heeft ingediend via<br>de knop 'Upload case file from other court' in dit dossier. |                                                                                                   |              | 👤 A. Advocaat1 🗸  |  |
|----------------------------------------------------------------------------------------------------|-----------------|----------------|----------------------------------------------------------------------------------------------------|---------------------------------------------------------------------------------------------------|--------------|-------------------|--|
| NCC 18/001 Lorem Ipsum v. Dolor Sit                                                                                                    |                 |                |                                                                                                    |                                                                                                   |              |                   |  |
| Create a message Upload case file from other court                                                                                                    |                 |                |                                                                                                    | De zoekfunctie doorzoekt de tekst in de kolommen<br>(d.w.z. niet de tekst in de pdf- documenten). |              |                   |  |
|                                                                                                    |                 |                |                                                                                                    |                                                                                                   | Search       | Q                 |  |
| File name                                                                                                    | 2               |                |                                                                                                    | Notes                                                                                             | From         | Received ↓        |  |
| OCT1234                                                                                                    | 56-20150111-LOR | E-EXHI0003.pdf |                                                                                                    |                                                                                                   | C. Advocaat3 | 02 May 2018 15:38 |  |
| OCT1234                                                                                                    | 56-20150111-LOR | E-EXHI0002.pdf |                                                                                                    |                                                                                                   | C. Advocaat3 | 02 May 2018 15:38 |  |
| OCT1234                                                                                                    | 56-20150111-LOR | E-EXHI0001.pdf |                                                                                                    | Page 10-11                                                                                        | C. Advocaat3 | 02 May 2018 15:38 |  |
| OCT1234                                                                                                    | 56-20150111-LOR | E-BRIE.pdf     |                                                                                                    |                                                                                                   | C. Advocaat3 | 02 May 2018 15:38 |  |
| Documenten die via 'Upload case file from other court' toegevoegd<br>worden, moeten aan een naamgevingsconventie voldoen. Deze<br>naamgevingsconventie is opgenomen in de veelgestelde vragen op de<br>website van NCC. |                 |                |                                                                                                    |                                                                                                   | 20           |                   |  |

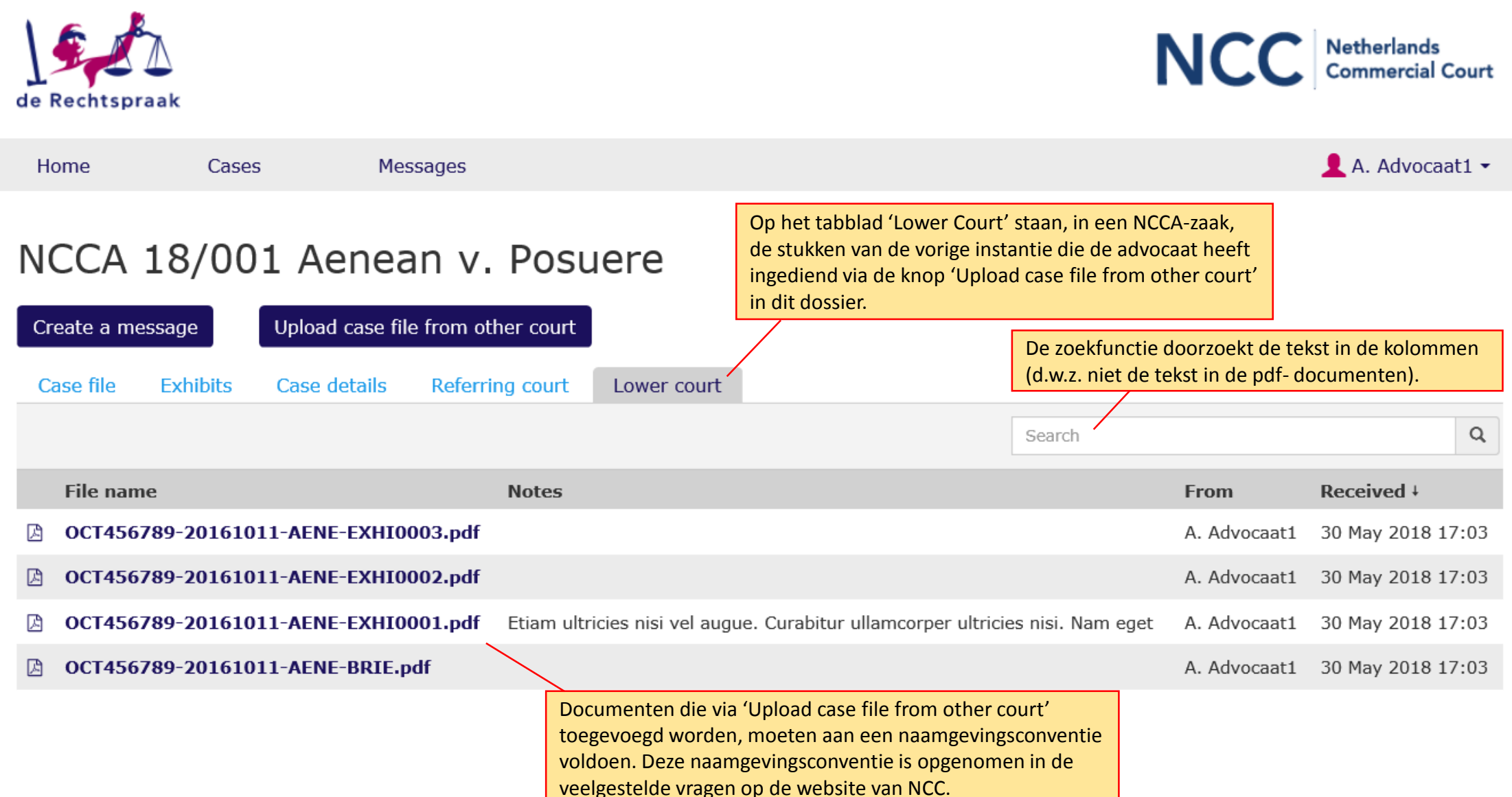

| Een bericht in een<br>lopende zaak dient<br>men in via de knop<br>'Create message'.                                                                                                    |                     | NCC                 | Netherlands<br>Commercial Court |
|----------------------------------------------------------------------------------------------------|---------------------|---------------------|---------------------------------|
| Home Cases Messages                                                                                                    |                     |                     | 👤 A. Advocaat1 🗸                |
| NCCA 18/001 Aenean v. Posuere         Create a message       Upload case file from other court         Case file       Exhibits       Case details       Referring court       Lower court |                     |                     |                                 |
| Subject                                                                                                    | From                | То                  | Received +                      |
| Upload case file from other court                                                                                                    | A. Advocaat         | NCC Court of Appeal | 30 May 2018 17:03               |
| Notice: communication/service (Document ABC123.pdf)                                                                                                    | NCC Court of Appeal | A. Advocaat         | 02 May 2018 14:51               |
| Originating document (Originating document.pdf)                                                                                                    | A. Advocaat1        | NCC Court of Appeal | 02 May 2018 14:41               |
| Initiate an action                                                                                                    | A. Advocaat1        | NCC Court of Appeal | 02 May 2018 14:41               |

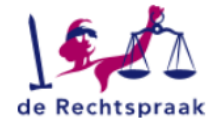

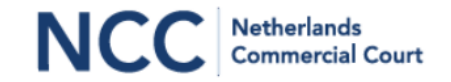

| Home | Cases | Messages                              |
|------|-------|---------------------------------------|
|      |       | · · · · · · · · · · · · · · · · · · · |

👤 A. Advocaat1 🗸

## Create a message - NCCA 18/001 Aenean v. Posuere

| Message                                                | Submit                              | Conf                   | irmation |
|--------------------------------------------------------|-------------------------------------|------------------------|----------|
|                                                        |                                     |                        |          |
| Message                                                |                                     | a con of moor ontion   | 1        |
| Select the message you would like to create and enter. | geselecteerd.                       | n een of meer opties   |          |
| Message *                                              | Deze lijst met vinkvakjes eindigt   | met 'Other', zodat ook |          |
| □ Brief                                                | berichten die niet in de lijst staa | n, kunnen worden       |          |
| □ Brief: amendment of claim/defence                    | verzonden.                          |                        |          |
| □ Brief: as directed                                   |                                     |                        | •        |
| □ Brief: as per judgment                               |                                     |                        |          |
| □ Brief: deposit                                       |                                     |                        |          |
| □ Brief: exhibits                                      |                                     |                        |          |
| □ Brief: exhibits (response)                           |                                     |                        |          |
| □ Brief: on court record                               |                                     |                        |          |
| Brief: other                                           |                                     |                        |          |
| Brief (simple)                                         |                                     |                        |          |
| Brief (extensive)                                      |                                     |                        |          |
| Brief (extensive) (response)                           |                                     |                        |          |
| Further written submission                             |                                     |                        |          |
| ☐ Further written submission (response)                |                                     |                        |          |
| ☐ Further written submission: as directed              |                                     |                        |          |
| Further written submission: as per judgment            |                                     |                        |          |

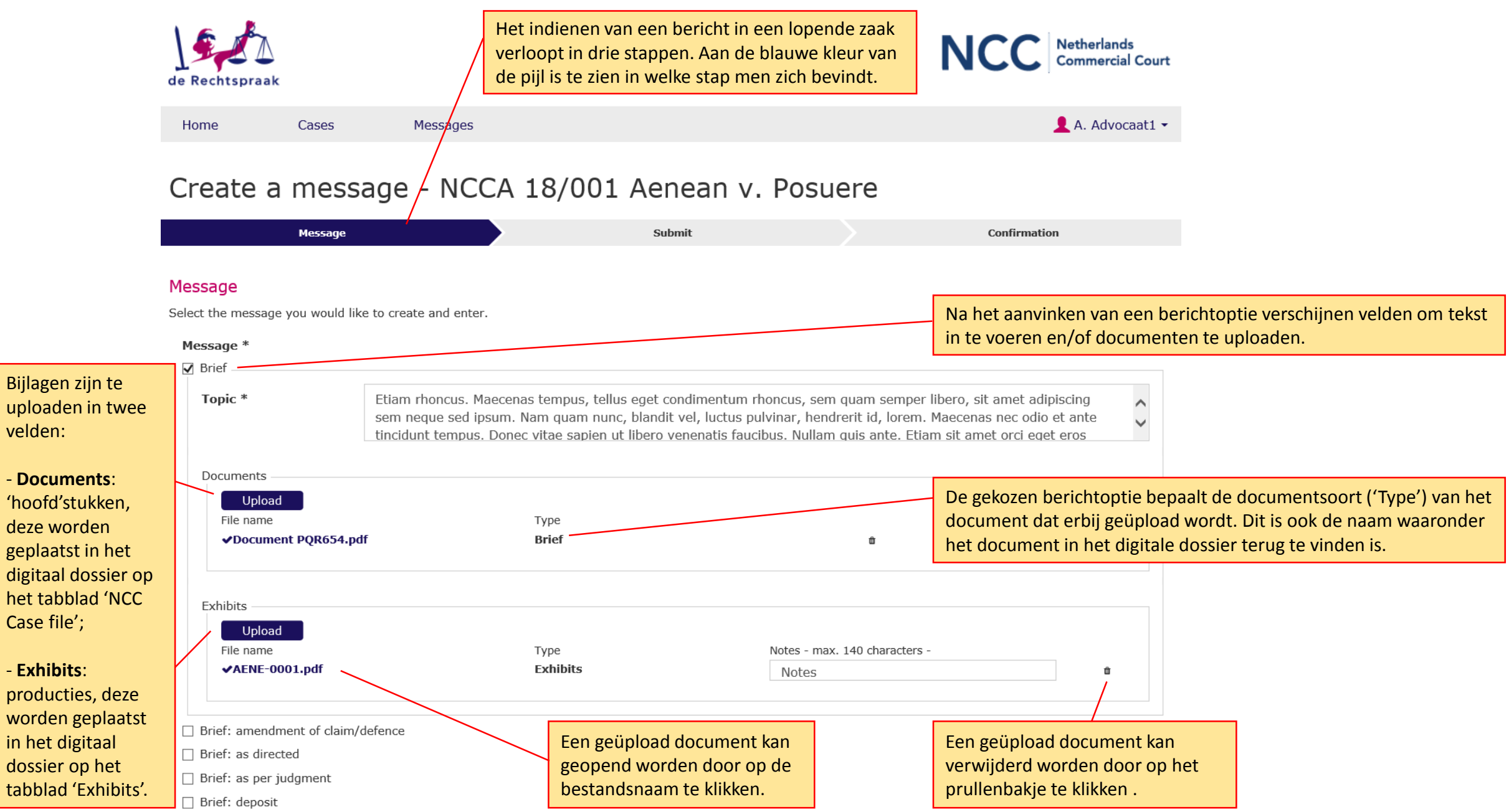

In deze stap staan alle aangevinkte keuzes en toegevoegde documenten ter controle vermeld.

# Create a message - NCCA 18/001 Aenean v. Posuere

Message

Submit

Confirmation

### Final check

This is what you have entered. Check carefully. Make changes in the previous steps or submit your message to eNCC.

| <b>Basic information</b>                                                                                                    |                                                                                                    |                                                                                                    |                                                                                                    |
|----------------------------------------------------------------------------------------------------|----------------------------------------------------------------------------------------------------|----------------------------------------------------------------------------------------------------|----------------------------------------------------------------------------------------------------|
| Court<br>Case number<br>Matter                                                                                                    | NCC Court of Appeal<br>NCCA 18/001<br>Aenean v. Posuere                                                                                                    |                                                                                                    |                                                                                                    |
| Message                                                                                                    |                                                                                                    |                                                                                                    |                                                                                                    |
| Brief, topic: Etiam rho<br>blandit vel, luctus pul<br>amet orci eget eros fa<br>velit cursus nunc, qui<br>accumsan lorem in du<br>mi consectetuer lacini | oncus. Maecenas tempus, tellus eget condimen<br>lvinar, hendrerit id, lorem. Maecenas nec odio<br>aucibus tincidunt. Duis leo. Sed fringilla mauris<br>is gravida magna mi a libero. Fusce vulputate<br>ui. Cras ultricies mi eu turpis hendrerit fringilla<br>ia. | ntum rhoncus, sem quam semper libero<br>et ante tincidunt tempus. Donec vitae<br>is sit amet nibh. Donec sodales sagittis<br>eleifend sapien. Vestibulum purus quan<br>a. Vestibulum ante ipsum primis in fauci | ero, sit amet adipiscing sem neque sed ipsum. Nam quam nunc,<br>le sapien ut libero venenatis faucibus. Nullam quis ante. Etiam sit<br>is magna. Sed consequat, leo eget bibendum sodales, augue<br>lam, scelerisque ut, mollis sed, nonummy id, metus. Nullam<br>ucibus orci luctus et ultrices posuere cubilia Curae; In ac dui quis |
| Documents                                                                                                    |                                                                                                    |                                                                                                    | Het document kan ter controle geopend worden door erop te klik                                                                                                    |
| Туре                                                                                                    |                                                                                                    | File name                                                                                                    |                                                                                                    |
| Brief                                                                                                    |                                                                                                    | Document PQR654                                                                                                    | 54.pdf                                                                                                    |
| Exhibits                                                                                                    |                                                                                                    |                                                                                                    |                                                                                                    |
| Notes                                                                                                    |                                                                                                    | File name                                                                                                    |                                                                                                    |
| Notes                                                                                                    |                                                                                                    | AENE-0001.pdf                                                                                                    |                                                                                                    |
| <pre>     Previous </pre>                                                                                                    | In deze stap<br>klikken op f                                                                                                    | o zijn de gegevens nog niet doo<br>Submit' start men het verzende                                                                                                    | or eNCC ontvangen. Door te Submit >                                                                                                    |

# Create a message - NCCA 18/001 Aenean v. Posuere

| Me                                                                                                    | essage                                                                                                    | Submit                 | Сог                                                                                                    | nfirmation                                                                                                    |  |  |
|----------------------------------------------------------------------------------------------------|----------------------------------------------------------------------------------------------------|------------------------|----------------------------------------------------------------------------------------------------|----------------------------------------------------------------------------------------------------|--|--|
| eNCC confirmation notice<br>This notice is to confirm that eNCC has received your message. Your message has been given the eNCC registration number below.                                                   |                                                                                                    |                        |                                                                                                    |                                                                                                    |  |  |
| Basic information                                                                                                    |                                                                                                    | eNCC registra          | tion details                                                                                                    |                                                                                                    |  |  |
| Court<br>Case number<br>Matter<br>Message<br>Brief, topic: Etiam rhor<br>blandit vel, luctus pulvi<br>amet orci eget eros fau<br>velit cursus nunc, quis<br>accumsan lorem in dui<br>mi consectetuer lacinia | NCC Court of Appeal<br>NCCA 18/001<br>Aenean v. Posuere<br>ncus. Maecenas tempus, tellus e<br>inar, hendrerit id, lorem. Maece<br>ucibus tincidunt. Duis leo. Sed f<br>gravida magna mi a libero. Fus<br>. Cras ultricies mi eu turpis hen<br>a. | Date<br>Number<br>From | 31 May 2018 09:27<br>C1805310002<br>A. Advocaat1<br>bero, sit amet adipiscing sem neque se<br>ae sapien ut libero venenatis faucibus.<br>tis magna. Sed consequat, leo eget bib<br>uam, scelerisque ut, mollis sed, nonum<br>aucibus orci luctus et ultrices posuere c | De ontvangstbevestiging kan als een pdf-document<br>gedownload worden. Dit kan ook achteraf via de<br>link 'eNCC confirmation notice' in het bericht.<br>(Berichten zijn te vinden op de pagina 'Messages',<br>via de menubalk bovenin het scherm, en in het<br>digitale dossier van de zaak.) |  |  |
| Documents                                                                                                    |                                                                                                    |                        |                                                                                                    |                                                                                                    |  |  |
| Туре                                                                                                    |                                                                                                    | File name              | Number                                                                                                    |                                                                                                    |  |  |
| Brief                                                                                                    |                                                                                                    | Document PQR654.pdf    | D0009                                                                                                    |                                                                                                    |  |  |
| Exhibits                                                                                                    |                                                                                                    |                        |                                                                                                    |                                                                                                    |  |  |
| Notes                                                                                                    |                                                                                                    | File name              | Number                                                                                                    | Het proces van indianen wordt afgesleten deer en                                                                                                    |  |  |
| Notes                                                                                                    |                                                                                                    | AENE-0001.pdf          | D0010                                                                                                    | de knop 'Close' te klikken.                                                                                                    |  |  |
|                                                                                                    |                                                                                                    |                        |                                                                                                    | Close                                                                                                    |  |  |

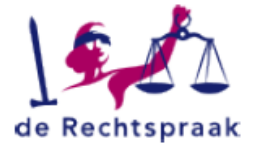

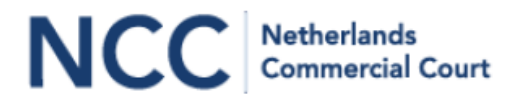

# eNCC confirmation notice

### Message

This notice is to confirm that eNCC has received your message. Your message has been given the eNCC registration number below.

### eNCC registration details

| Date<br>Number<br>From         | : 31 May 2018 10:15<br>: C1805310004<br>: A. Advocaat1        |        | Voorbeeld van een ontvangstbevestiging als pdf.                                                                                                    |
|--------------------------------|---------------------------------------------------------------|--------|----------------------------------------------------------------------------------------------------|
| Court<br>Case number<br>Matter | : NCC Court of Appeal<br>: NCCA 18/001<br>: Aenean v. Posuere |        | Het kenmerk en de documentnummers van de<br>bijlagen zijn referentienummers waarmee het<br>systeem verzonden gegevens en bestanden<br>registreert. |
| Briet, topic: stdt             |                                                               |        |                                                                                                    |
| Documents                      |                                                               |        |                                                                                                    |
| Туре                           | File name                                                     | Number |                                                                                                    |
| Brief                          | Document MNO987 - kopie.pdf                                   | D0017  |                                                                                                    |
| Exhibits                       |                                                               |        |                                                                                                    |
| Notes                          | File name                                                     | Number |                                                                                                    |
| None                           |                                                               |        |                                                                                                    |

| Further written submission: witness testime                                                | ony (response)             |                                                                                                    |
|--------------------------------------------------------------------------------------------|----------------------------|----------------------------------------------------------------------------------------------------|
| Motion                                                                                     |                            |                                                                                                    |
| Motion: add as third party                                                                 |                            | List indianan yan aan yastaa yadiik daayaant kan yir da basiaktantir (Matian, confidentirit, '     |
| Motion: add party                                                                          |                            | Het indienen van een vertrouwelijk document kan via de berichtoptie Motion: confidentiality.       |
| Motion: additional judgment                                                                | $\land$                    | Vertrouwelijk ingediende documenten en producties zijn in het digitale dossier alleen inzichtelijk |
| Motion: authority/jurisdiction/venue/rules                                                 |                            | voor de indiener en voor NCC(A).                                                                   |
| Motion: case management                                                                    |                            |                                                                                                    |
| Motion: challenge to originating document                                                  |                            |                                                                                                    |
| Motion: confidentiality                                                                    |                            |                                                                                                    |
| Documents Upload File name  Document ABC123.pdf Evhibits (confidential)                    | Type<br>Motion: confident  | ntiality 🖻                                                                                         |
| Upload<br>File name<br>✓AENE-0001.pdf                                                      | Type<br>Exhibits (confider | Notes - max. 140 characters -       Iential)       confidential document                           |
| <ul> <li>Motion: confidentiality (third parties)</li> <li>Motion: consolidation</li> </ul> | Bij 'Motion: confidentiali | ality (third parties)' zijn de ingediende                                                          |

Motion: contribution/indemnity

Bij 'Motion: confidentiality (third parties)' zijn de ingediende documenten <u>niet</u> vertrouwelijk. Deze kunnen door alle advocaten met toegang tot het dossier ingezien worden.

| Home                    | Cases              | Messages             |                 |              |                    | 👤 A. Advocaat1 👻  |
|-------------------------|--------------------|----------------------|-----------------|--------------|--------------------|-------------------|
| NCC 18<br>Create a mess | /001 Lor           |                      | v. Dolor Sit    |              |                    |                   |
| Case file<br>Subject    | Exhibits Case      | details Referring co | urt Lower court | From         | То                 | Received ↓        |
| Brief (NCC              | 180001-2018050     | 3-LORE-BRIE.pdf)     |                 | C. Advocaat3 | NCC District Court | 03 May 2018 12:16 |
| Brief                   |                    | -                    |                 | C. Advocaat3 | NCC District Court | 03 May 2018 12:16 |
| Motion: co              | nfidentiality (NCC | C180001-20180503-DC  | LO-MOTN.pdf)    | A. Advocaat1 | NCC District Court | 03 May 2018 12:10 |
| Motion: co              | onfidentiality     |                      |                 | A. Advocaat  | NCC District Court | 03 May 2018 12:10 |

De advocaat die het vertrouwelijke document ingediend heeft, herkent de vertrouwelijkheid aan het 'geopende slotje' en kan als indiener het document openen.

| Home Cases Messages                                                                                                    |              |                    | 👤 C. Advocaat3 🗸                            |
|----------------------------------------------------------------------------------------------------|--------------|--------------------|---------------------------------------------|
| NCC 18/001       Lorem Ipsum v. Dolor         Create a message       Upload case file from other court         Case file       Exhibits       Case details       Referring court       Lower court | Sit          |                    | De advocaat<br>het 'gesloter<br>probeert te |
| Subject                                                                                                    | From         | То                 | Received ↓                                  |
| Brief (NCC180001-20180503-LORE-BRIE.pdf)                                                                                                    | C. Advocaat3 | NCC District Court | 03 May 2018 12:16                           |
| Srief                                                                                                    | C. Advocaat3 | NCC District Court | 03 May 2018 12:16                           |
| Motion: confidentiality (NCC180001-20180503-DOLO-MOTN.pdf)                                                                                                    | A. Advocaat1 | NCC District Court | 03 May 2018 12:10                           |
| Motion: confic This document is viewable only by                                                                                                    | A. Advocaat  | NCC District Court | 03 May 2018 12:10                           |
| Vpload case f                                                                                                    | C. Advocaat3 | NCC District Court | 02 May 2018 15:38                           |
| _                                                                                                    |              |                    |                                             |

| Home        | Cases               | Messages                          |              | 👤 A. Advocaat1 👻  |
|-------------|---------------------|-----------------------------------|--------------|-------------------|
| NCC 18      | 8/001 Lorer         | n Ipsum v. Dolor Sit              |              |                   |
| Create a me | ssage Upload cas    | e file from other court           |              |                   |
| Case file   | Exhibits Case detai | ls Referring court Lower court    |              |                   |
|             |                     |                                   | Search       | Q                 |
| File name   | e                   | Notes                             | From         | Received ↓        |
| LORE-00     | 04.pdf              | Brief                             | C. Advocaat3 | 03 May 2018 12:16 |
| LORE-00     | 03.pdf              | Brief, page 48-49                 | C. Advocaat3 | 03 May 2018 12:16 |
| LORE-00     | 02.pdf              | Brief                             | C. Advocaat3 | 03 May 2018 12:16 |
| LORE-00     | 01.pdf              | Brief                             | C. Advocaat3 | 03 May 2018 12:16 |
| DOLO-00     | 001.pdf             | Praesent vestibulum dapibus nibh. | A. Advocaat1 | 03 May 2018 12:10 |

De advocaat die de vertrouwelijke productie ingediend heeft, herkent de vertrouwelijkheid aan het 'geopende slotje' en kan als indiener de productie openen.

| NCC 18/001 Lorem                                                       | Insum v Dolor Sit                 |                             |                          |                  |
|------------------------------------------------------------------------|-----------------------------------|-----------------------------|--------------------------|------------------|
|                                                                        |                                   | De advocaat van de weder    | oartij herkent de vertr  | ouwelijkheid var |
| Create a message Upload case                                           | file from other court             | de productie aan het 'geslo | ten slotje' en krijgt ee | en melding als   |
| Case file Exhibits Case details                                        | Referring court Lower court       | men de productie probeert   | te openen.               |                  |
|                                                                        |                                   | Search                      | Q                        |                  |
| File name                                                              | Notes                             | From                        | Received ↓               |                  |
| LORE-0004.pdf                                                          | Brief                             | C. Advocaat3                | 03 May 2018 12:16        |                  |
| LORE-0003.pdf                                                          | Brief, page 48-49                 | C. Advocaat3                | 03 May 2018 12:16        |                  |
| LORE-0002.pdf                                                          | Brief                             | C. Advocaat3                | 03 May 2018 12:16        |                  |
| LORE-0001.pdf                                                          | Brief                             | C. Advocaat3                | 03 May 2018 12:16        |                  |
| DOLO-0001.pdf                                                          | Praesent vestibulum dapibus nibh. | A. Advocaat1                | 03 May 2018 12:10        |                  |
| This document is viewable only by NCC and the party that submitted it. |                                   |                             |                          |                  |

| de Rechtspraak                                                                                                    | an de vorige of verwijzende in<br>'Upload case file from other                            | stantie<br>court'.                                                                        | Netherlands<br>Commercial Court                                                                                                    |
|----------------------------------------------------------------------------------------------------|-------------------------------------------------------------------------------------------|-------------------------------------------------------------------------------------------|----------------------------------------------------------------------------------------------------|
| Home Cases Messages                                                                                                    |                                                                                           |                                                                                           | 👤 A. Advocaat1 🝷                                                                                                    |
| NCCA 18/001 Aenean y. Posuere<br>Create a message Upload case file from other court                                                                                                    |                                                                                           |                                                                                           |                                                                                                    |
| Case file Exhibits Case details Referring court Lower court                                                                                                    |                                                                                           |                                                                                           |                                                                                                    |
| Case file     Exhibits     Case details     Referring court     Lower court       Subject                                                                                                    | From                                                                                      | То                                                                                        | Received +                                                                                                    |
| Case file       Exhibits       Case details       Referring court       Lower court         Subject <t< td=""><td>From<br/>A. Advocaat1</td><td>To<br/>NCC Court of Appeal</td><td>Received ↓<br/>31 May 2018 09:27</td></t<>                                                                                                    | From<br>A. Advocaat1                                                                      | To<br>NCC Court of Appeal                                                                 | Received ↓<br>31 May 2018 09:27                                                                                                    |
| Case file       Exhibits       Case details       Referring court       Lower court         Subject <t< td=""><td>From<br/>A. Advocaat1<br/>A. Advocaat</td><td>To<br/>NCC Court of Appeal<br/>NCC Court of Appeal</td><td><b>Received</b>↓<br/>31 May 2018 09:27<br/>31 May 2018 09:27</td></t<>                                                                                                    | From<br>A. Advocaat1<br>A. Advocaat                                                       | To<br>NCC Court of Appeal<br>NCC Court of Appeal                                          | <b>Received</b> ↓<br>31 May 2018 09:27<br>31 May 2018 09:27                                                                                  |
| Case file       Exhibits       Case details       Referring court       Lower court         Subject                                                                                                    <                                                                                                    | From<br>A. Advocaat1<br>A. Advocaat<br>A. Advocaat                                        | ToNCC Court of AppealNCC Court of AppealNCC Court of Appeal                               | Received ↓         31 May 2018 09:27         31 May 2018 09:27         30 May 2018 17:03                                                     |
| Case file       Exhibits       Case details       Referring court       Lower court         Subject       subject       subject       <                                                                                                    | From<br>A. Advocaat1<br>A. Advocaat<br>A. Advocaat<br>A. Advocaat<br>NCC Court of Appeal  | To<br>NCC Court of Appeal<br>NCC Court of Appeal<br>NCC Court of Appeal<br>A. Advocaat    | Received +         31 May 2018 09:27         31 May 2018 09:27         30 May 2018 17:03         02 May 2018 14:51                           |
| Case file Exhibits Case details Referring court Lower court   Subject Subject Image: Coursent PQR654.pdf) Image: Coursent PQR654.pdf)   Brief Image: Course file from other court Image: Course file from other court   Image: Course file from other court Image: Course file from other court   Image: Course file from other court Image: Course file from other court   Image: Course file from other court Image: Course file from other court   Image: Course file from other court Image: Course file from other court   Image: Course file from other court Image: Course file from other court   Image: Course file from other court Image: Course file from other court   Image: Course file from other court Image: Course file from other court   Image: Course file from other court Image: Course file from other court   Image: Course file from other court Image: Course file from other court   Image: Course file from other court Image: Course file from other court   Image: Course file from other court Image: Course file from other court   Image: Course file from other course file from other course file file file file file file file fil | From<br>A. Advocaat1<br>A. Advocaat<br>A. Advocaat<br>NCC Court of Appeal<br>A. Advocaat1 | ToNCC Court of AppealNCC Court of AppealNCC Court of AppealA. AdvocaatNCC Court of Appeal | Received I         31 May 2018 09:27         31 May 2018 09:27         30 May 2018 17:03         02 May 2018 14:51         02 May 2018 14:41 |

Het indienen van een dossier van een vorige of verwijzende instantie verloopt in drie stappen. Aan de blauwe kleur van de pijl is te zien in welke stap men zich bevindt.

# Upload documents - NCCA 18/001 Aenean v. Posuere

Upload documents

Submit

Confirmation

### Upload documents from other court

Select the documents you would like to upload to eNCC.

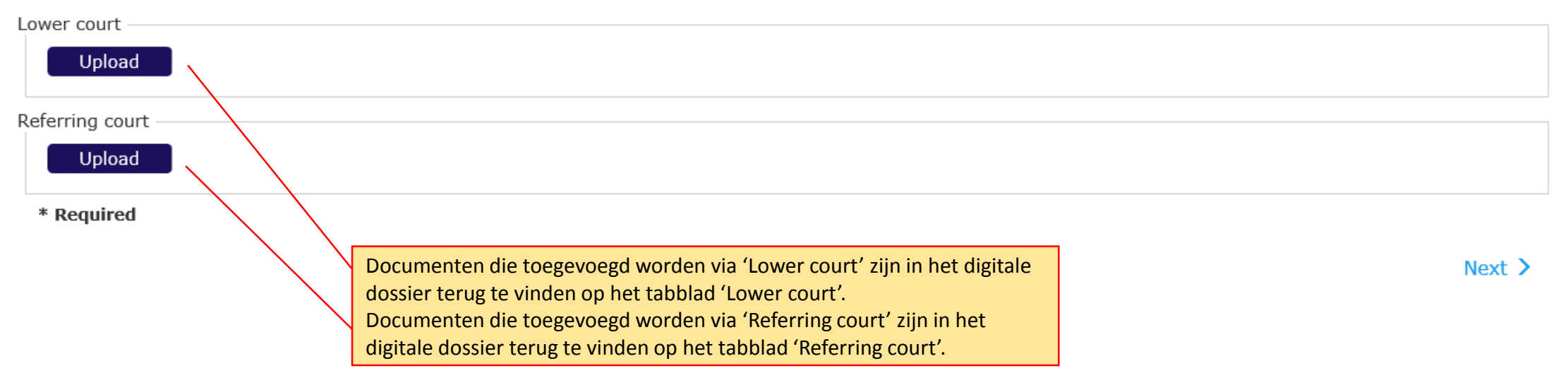

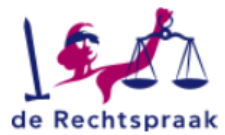

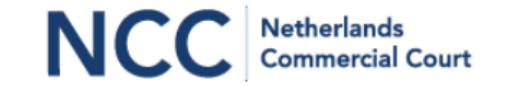

👤 A. Advocaat1 🗸 Home Cases Messages Upload documents - NCCA 18/001 Aenean v. Posuere Upload documents Submit Confirmation Het is mogelijk meerdere bestanden toe te voegen. Bij ieder document kan een toelichting gegeven Upload documents from other court worden van maximaal 140 karakters. Bestanden moeten aan een naamgevingsconventie voldoen. Select the documents you would like to upload to eNCC. Lower court Upload Notes - max. 140 characters -File name Туре OCT456789-20161011-AENE-BRIE.pdf Lower court Notes Û OCT456789-20161011-AENE-EXHI0001.pdf Lower court ŵ ✓OCT456789-20161011-AENE-EXHI0002.pdf Lower court ✓OCT456789-20161011-AENE-EXHI0003.pdf Lower court Referring court Upload \* Required Een geüpload document kan Een geüpload document kan Next > geopend worden door op de verwijderd worden door op het bestandsnaam te klikken. prullenbakje te klikken.

In deze stap staan alle aangevinkte keuzes en toegevoegde documenten ter controle vermeld.

# Upload documents - NCCA 18/001 Aenean v. Posuere

Upload documents

Submit

Confirmation

### Final check

This is what you have entered. Check carefully. Make changes in the previous steps or submit your message to eNCC.

| <b>Basic information</b>       | ı                                                       |             |                                                               |
|--------------------------------|---------------------------------------------------------|-------------|---------------------------------------------------------------|
| Court<br>Case number<br>Matter | NCC Court of Appeal<br>NCCA 18/001<br>Aenean v. Posuere |             |                                                               |
| Message                        | a other court                                           |             | Het document kan ter controle geopend worden door erop te kli |
| Documents                      | n other court                                           |             |                                                               |
| Туре                           |                                                         | Notes       | File name                                                     |
| Lower court                    |                                                         | Notes       | OCT456789-20161011-AENE-BRIE.pdf                              |
| Lower court                    |                                                         |             | OCT456789-20161011-AENE-EXHI0001.pdf                          |
| Lower court                    |                                                         |             | OCT456789-20161011-AENE-EXHI0002.pdf                          |
| Lower court                    |                                                         |             | OCT456789-20161011-AENE-EXHI0003.pdf                          |
|                                |                                                         |             |                                                               |
|                                |                                                         | In deze sta | ap zijn de gegevens nog niet door eNCC ontvangen. Door te     |

Previous

In deze stap zijn de gegevens nog niet door eNCC ontvangen. Door te klikken op 'Submit' start men het verzenden van de gegevens naar eNCC.

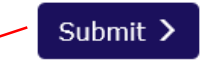

# Upload documents - NCCA 18/001 Aenean v. Posuere

| Uploa                                                              | ad document <del>s</del>                                | Submit                                        |                                                  | Confirmation                                                                                                    |                                                                                                    |
|--------------------------------------------------------------------|---------------------------------------------------------|-----------------------------------------------|--------------------------------------------------|----------------------------------------------------------------------------------------------------|----------------------------------------------------------------------------------------------------|
| NCC confirmation                                                   | on notice<br>m that eNCC has received yo                | ur message. Your message has been given the e | NCC registration number below.                   | Download PDF                                                                                                    |                                                                                                    |
| Court<br>Case number<br>Matter<br>Message<br>Upload case file from | NCC Court of Appeal<br>NCCA 18/001<br>Aenean v. Posuere | Date<br>Number<br>From                        | 31 May 2018 10:03<br>C1805310003<br>A. Advocaat1 | De ontvangstbevestiging<br>gedownload worden. Dit<br>link 'eNCC confirmation<br>(Berichten zijn te vinden<br>via de menubalk bovenin<br>digitale dossier van de za | kan als een pdf-docum<br>kan ook achteraf via d<br>notice' in het bericht.<br>op de pagina 'Message<br>het scherm, en in het<br>aak.) |
| Туре                                                               | Notes                                                   | File name                                     |                                                  | Number                                                                                                    |                                                                                                    |
| Lower court                                                        | Notes                                                   | OCT456789-20161011-AENE-BRIE.pdf              |                                                  | D0012                                                                                                    |                                                                                                    |
| Lower court                                                        |                                                         | OCT456789-20161011-AENE-EXHI0001.pdf          |                                                  | D0013                                                                                                    |                                                                                                    |
| Lower court                                                        |                                                         | OCT456789-20161011-AENE-EXHI0002.pdf          |                                                  | D0014                                                                                                    |                                                                                                    |
| Lower court                                                        |                                                         | OCT456789-20161011-AENE-EXHI0003.pdf          |                                                  | D0015                                                                                                    |                                                                                                    |
|                                                                    |                                                         |                                               |                                                  |                                                                                                    |                                                                                                    |

Het proces van indienen wordt afgesloten door op de knop 'Close' te klikken.

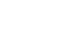

Close

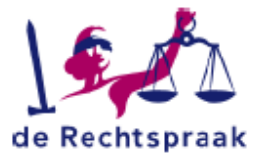

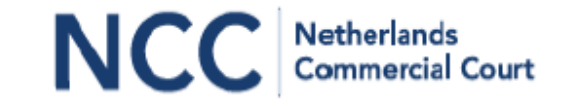

# eNCC confirmation notice

### Message

This notice is to confirm that eNCC has received your message. Your message has been given the eNCC registration number below.

| eNCC registration<br>Date<br>Number<br>From<br>Court<br>Case number<br>Matter | n details<br>: 31 May 2018 10:0<br>: C1805310003 -<br>: A. Advocaat1<br>: NCC Court of Appe<br>: NCCA 18/001<br>: Aenean v. Posuere | 3<br>2al                                                                                                    | Voorbeeld van een ontvangstbevestiging als pdf.<br>De gehele 'zending' krijgt een kenmerk (dat is<br>geen zaaknummer) en eventuele bijlagen krijgen<br>een documentnummer.<br>Het kenmerk en de documentnummers zijn<br>referentienummers waarmee het systeem<br>verzonden gegevens en bestanden registreert. |
|-------------------------------------------------------------------------------|----------------------------------------------------------------------------------------------------|----------------------------------------------------------------------------------------------------|----------------------------------------------------------------------------------------------------|
| Upload case file fro<br>Documents                                             | om other court                                                                                                    |                                                                                                    |                                                                                                    |
| Туре                                                                          | Notes                                                                                                    | File name                                                                                                    | Number                                                                                                    |
| Lower court<br>Lower court<br>Lower court                                     | Notes                                                                                                    | OCT456789-20161011-AENE-<br>BRIE.pdf<br>OCT456789-20161011-AENE-<br>EXHI0001.pdf<br>OCT456789-20161011-AENE-<br>EXHI0002.pdf | D0012<br>D0013<br>D0014                                                                                                    |

| de Rechtspraak                                                                                                    | NCC Netherlands<br>Commercial Court                                                                                                    |
|----------------------------------------------------------------------------------------------------|----------------------------------------------------------------------------------------------------|
| Home Cases Messages                                                                                                    | 👤 A. Advocaat1 👻                                                                                                    |
| NCCA 18/001 Aenean v. Posu         Create a message       Upload case file from other court         Case file       Exhibits       Case details       Referring court | Cere<br>Tandwieltje: het document is wel ontvangen bij NCC(A), maar nog niet<br>verwerkt door eNCC. De verwerkingstijd is afhankelijk van aantal en<br>grootte van de documenten die ingediend worden én van het aantal<br>advocaten dat gelijktijdig in verschillende zaken documenten indient.<br>De verwerkingstijd heeft geen gevolgen voor het tijdstip van ontvangst. |
|                                                                                                    | Search                                                                                                    |
| File name Notes                                                                                                    | From Received +                                                                                                    |
| OCT456789-20161011-AENE-EXHI0003.pdf                                                                                                    | A. Advocaat1 30 May 2018 17:03                                                                                                    |
| OCT456789-20161011-AENE-EXHI0002.pdf                                                                                                    | A. Advocaat1 30 May 2018 17:03                                                                                                    |
| OCT456789-20161011-AENE-EXHI0001.pdf Etiam ultri                                                                                                    | cies nisi vel augue. Curabitur ullamcorper ultricies nisi. Nam eget A. Advocaat1 30 May 2018 17:03                                                                                                    |
|                                                                                                    |                                                                                                    |

| Home                                | Cases              | Mes       | sages           |             |              |                    | 👤 A. Advocaat1 👻  |
|-------------------------------------|--------------------|-----------|-----------------|-------------|--------------|--------------------|-------------------|
| NCC 18/001 Lorem Ipsum v. Dolor Sit |                    |           |                 |             |              |                    |                   |
| Case file<br><b>Subject</b>         | Exhibits Case      | details   | Referring court | Lower court | From         | То                 | Received ↓        |
| Brief (NC                           | C180001-201805     | 03-LORE-E | RIE.pdf)        |             | C. Advocaat3 | NCC District Court | 03 May 2018 12:16 |
| Marief                              |                    |           |                 |             | C. Advocaat3 | NCC District Court | 03 May 2018 12:16 |
| 👌 Motion: c                         | onfidentiality (NC | C180001-  | 20180503-DOLO-M | IOTN.pdf)   | A. Advocaat1 | NCC District Court | 03 May 2018 12:10 |
| Motion: c                           | onfidentiality     |           |                 |             | A. Advocaat  | NCC District Court | 03 May 2018 12:10 |

Geopend slotje: een vertrouwelijk document dat door de ingelogde advocaat zelf is ingediend via 'Motion: confidentiality'. De advocaat kan het als indiener wel openen.

| Home Cases Messages                                                                       |              |                    | L C. Advocaat3 -                                                                                                    |
|-------------------------------------------------------------------------------------------|--------------|--------------------|----------------------------------------------------------------------------------------------------|
| NCC 18/001 Lorem Ipsum v. Dolor Sit<br>Create a message Upload case file from other court |              |                    | Gesloten slotje: een vertrouwelijk document dat door een<br>andere advocaat is ingediend via 'Motion: confidentiality'.<br>De ingelogde advocaat is niet de indiener en kan het document<br>daarom niet openen. Dit wordt toegelicht in een melding. |
| Case file Exhibits Case details Referring court Lower court Subject                       | From         | То                 | Received +                                                                                                    |
| Brief (NCC180001-20180503-LORE-BRIE.pdf)                                                  | C. Advocaat3 | NCC District Court | 03 May 2018 12:16                                                                                                    |
| S Brief                                                                                   | C. Advocaat3 | NCC District Court | 03 May 2018 12:16                                                                                                    |
| Motion: confidentiality (NCC180001-20180503-DOLO-MOTN.pdf)                                | A. Advocaat1 | NCC District Court | 03 May 2018 12:10                                                                                                    |
| Motion: confic This document is viewable only by                                          | A. Advocaat  | NCC District Court | 03 May 2018 12:10                                                                                                    |
| ■ Upload case f                                                                           | C. Advocaat3 | NCC District Court | 02 May 2018 15:38                                                                                                    |

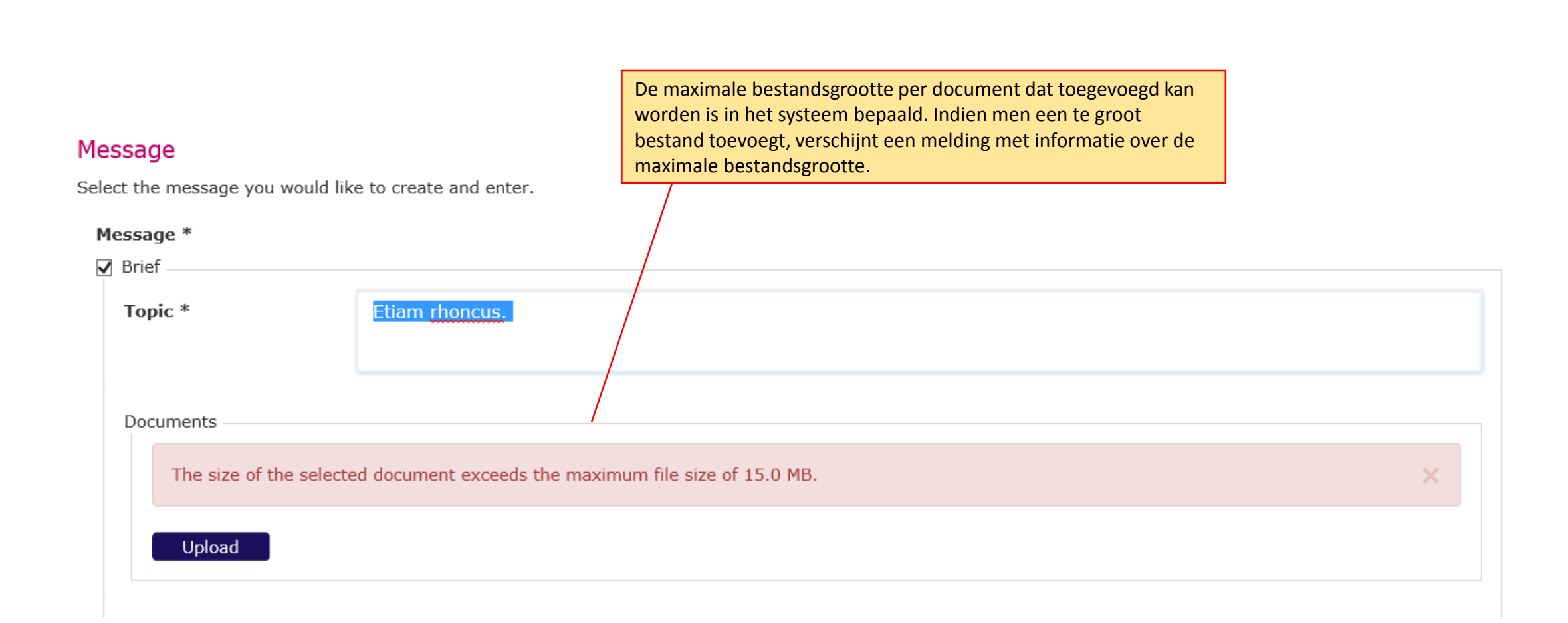

# Upload documents - NCCA 18/001 Aenean v. Posuere

| Upload documen                                          | ts                                                                                                    | Submit                                                                                                    |                                                                                                    | Confirmation |
|---------------------------------------------------------|----------------------------------------------------------------------------------------------------|----------------------------------------------------------------------------------------------------|----------------------------------------------------------------------------------------------------|--------------|
| Upload documents from<br>Select the documents you would | other court<br>like to upload to eNCC.                                                                                                    |                                                                                                    |                                                                                                    |              |
| Lower court<br>The file name does not com               | ply with the naming convention.                                                                                                    |                                                                                                    |                                                                                                    | ×            |
| Upload<br>Referring court                               |                                                                                                    |                                                                                                    |                                                                                                    |              |
| Upload<br>* Required                                    |                                                                                                    |                                                                                                    |                                                                                                    |              |
|                                                         | NCC heeft een naamgevingsc<br>vragen op de website van NC<br>het uploaden van producties<br>('documents from other cour<br>naamgevingsconventie voldo | conventie opgesteld. Deze is gepubliceerd in de<br>C. In een aantal gevallen dwingt eNCC deze co<br>('exhibits') en documenten van vorige en verw<br>t'). Wanneer men probeert bestanden te uplo<br>en, mislukt het uploaden en wordt een meldin | veelgestelde<br>nventie af, t.w. bij<br>/ijzende instanties<br>aden die niet aan de<br>ng getoond. | Next >       |